## $\underbrace{t}_{e \ n \ d \ l \ e \ s} \underbrace{t}_{p \ o \ s \ s} \underbrace{t}_{p \ o \ s \ s} \underbrace{t}_{i \ b \ i \ l \ i \ t \ i \ e \ s} \underbrace{t}_{i \ e \ s} \underbrace{t}_{p \ o \ s \ s} \underbrace{t}_{i \ b \ i \ l \ i \ t \ i \ e \ s} \underbrace{t}_{i \ e \ s} \underbrace{t}_{i \ e \ s}$

# QR-PATROL GUÍADE USUARIO

## Aplicación web

Sistema de gestión de rondas de vigilancia

# QUÉ ES QR-PATROL

R-Patrol es un innovador sistema de control de rondas de vigilancia con el que las empresas pueden gestionar a los vigilantes a distancia en tiempo real y tener el control total de las rondas de vigilancia que se han finalizado en cualquier lugar del mundo.

La seguridad es una pequeña inversión para un rico futuro.

l sistema de gestión de rondas de vigilancia de QR-Patrol libera a los vigilantes de procesos diarios que llevan tiempo, como hacer informes en papel y llamadas repetitivas al centro de control que provocan confusión y malentendidos.

Todo el procedimiento se basa en normas estrictas y acciones sencillas. Los vigilantes pueden enviar informes de incidentes con rapidez, llevar a cabo las rondas y otros servicios de seguridad a la vez que se benefician de las innovaciones tecnológicas más recientes.

> Más vale prevenir que curar

# ÍNDICE

| Introducción                       | 3  |
|------------------------------------|----|
| Inicio de sesión / Registro        | 4  |
| Navegador de incidencias           | 5  |
| Empresa                            |    |
| Información de la empresa          | 7  |
| Sucursales                         | 8  |
| Usuarios                           | 12 |
| Vigilantes                         | 14 |
| Puntos de control                  | 16 |
| Incidentes                         | 18 |
| Mapas personalizados               | 20 |
| Formularios en el móvil            | 20 |
| Botones SOS                        | 20 |
| Recorrido de los vigilantes        | 20 |
| Lista de clientes                  |    |
| Clientes                           | 21 |
| Gestionar puntos de control        | 24 |
| Recorridos                         |    |
| Programaciones                     | 26 |
| Informes                           |    |
| Informe de programaciones          | 31 |
| Informe de incidencias de clientes | 32 |
| Informe de incidentes              | 33 |
| Informe de ronda diaria            | 34 |
| Ajustes                            | 36 |
| Suscribirse a QR-Patrol            | 37 |
| Recursos                           | 38 |

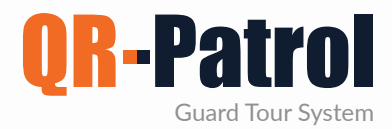

#### Introducción

QR-Patrol es un sistema de control de rondas de vigilancia en tiempo real que da un gran impulso a la eficacia de las empresas y les permite actualizar sus servicios a través de tecnología smartphone.

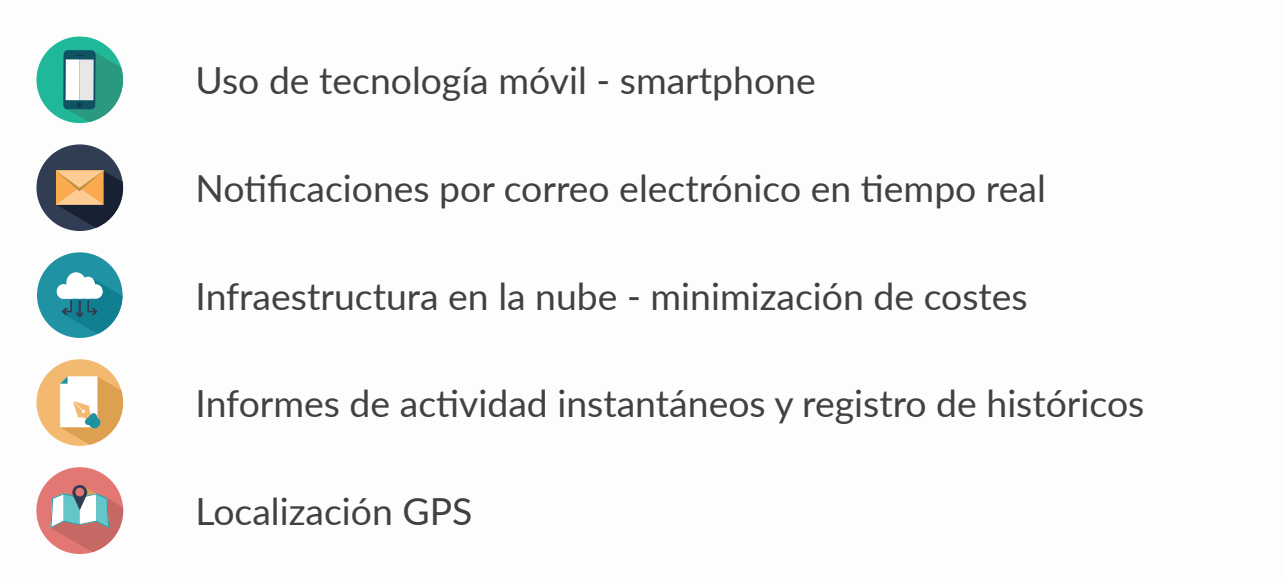

### **INICIAR QR-PATROL**

En primer lugar, descargue la aplicación móvil de la App Store o la tienda Android:

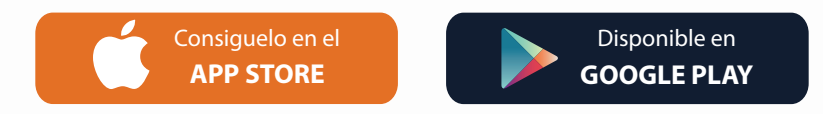

A continuación, inicie sesión con sus credenciales (identificador de vigilante y PIN si está disponible). Ya puede empezar a trabajar con la aplicación para móviles de QR-Patrol. Inicie sesión en la aplicación web a través de https://followmystaff.com/

Si desea probar el sistema de forma gratuita, pulse en «Prueba gratuita» o póngase en contacto con nosotros en sales@qrpatrol.com

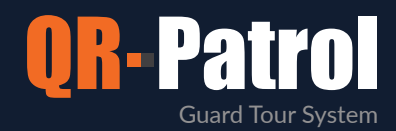

#### Inicio de sesión / Registro

Vaya a https://followmystaff.com. Aparecerá una pantalla de inicio de sesión que le solicitará el usuario y contraseña.

Si desea utilizar el sistema QR-Patrol en modo demo, pulse el botón «Prueba gratuita» y automáticamente iniciará sesión en la aplicación web como usuario de prueba.

En la pantalla de registro, introduzca el código de activación que haya recibido y pulse en «Siguiente».

| Sign L                     | Jp   |
|----------------------------|------|
| Enter your Activation Code |      |
| <b>~</b> ↓ S/N             |      |
| Back                       | Next |

Recibirá el código de activación mediante un correo electrónico automático enviado por QR-Patrol a los pocos minutos de que haya finalizado el pedido de su plan de suscripción mensual o anual en la tienda en línea (http://www.qrpatrol.com/pricing)

LOGIN

Login

Forgot Password?

Sign Up

Lusername

Password

Remember Me

Free Test

|                  | Create ac | count          |
|------------------|-----------|----------------|
| Username         |           |                |
| Email            |           |                |
| Company Name     |           |                |
| Timezone         |           |                |
| Password         |           |                |
| Password Confirm |           |                |
|                  |           |                |
| Back             |           | Create account |

En la pantalla siguiente podrá crear su cuenta en la aplicación web de QR-Patrol.

Rellene el formulario con todos sus datos (usuario, correo electrónico, empresa, zona horaria) y elija una contraseña segura para iniciar sesión en el sistema.

Una vez cumplimentado el formulario, pulse «Crear cuenta» y ya podrá utilizar la aplicación de QR-Patrol con las credenciales que acaba de introducir.

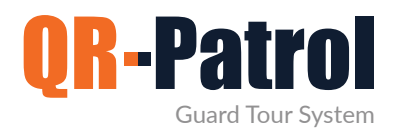

#### Navegador de incidencias

Al iniciar sesión en la aplicación web, podrá acceder a todas las funcionalidades de QR-Patrol. La pantalla central de la aplicación incluye toda la información y acciones necesarias para gestionar inmediatamente patrullas y rondas de vigilancia y tener el control total de la actividad de los vigilantes.

| C      followmystaff.com                                                                                                    |                             |                                       |                                            |                                |               |                           |                             |
|----------------------------------------------------------------------------------------------------|-----------------------------|---------------------------------------|--------------------------------------------|--------------------------------|---------------|---------------------------|-----------------------------|
| V 11 o A ill<br>ox 6000 Compilio Clemes Notes Nepones                                                                                                    | N Activis Log Actualizar    |                                       |                                            |                                |               | Siendo Nutifications      | Availa (modemocramp) IDASE  |
| Lector/Guardias Safepass Clients                                                                                                    | <b>9</b> Мара               |                                       |                                            |                                |               |                           | Ocultar mapa                |
| B 2 A 2 Burranta                                                                                                    | 0                           | X                                     | No. No. No.                                |                                | S Alton a     | Approx                    |                             |
| the basis of the basis of the b | <b>e</b>                    |                                       | Vielena .                                  |                                |               | -                         | d                           |
| LactorGamte visitate                                                                                                    | 0                           | A A A A A A A A A A A A A A A A A A A | ALLAN                                      | 1 4 3 Ch. C.                   | A CONTRACT    | THE R. L.                 |                             |
| Many Roussou University SZ - East 90x0b011                                                                                                    |                             | Giumolo                               |                                            | Contraction of                 |               |                           |                             |
| Second Transmit Supermarket - 1st 91-06017                                                                                                    |                             |                                       | Nuce A                                     | The Lamental Control of States |               |                           |                             |
| Bor Halos                                                                                                    |                             |                                       | Department -                               |                                |               |                           |                             |
|                                                                                                    | $H \sim N$                  | Rentic                                |                                            |                                | 塔             |                           |                             |
| 4 · · · · ·                                                                                                    |                             |                                       | Tipo de Eventos : 3<br>Alias del Punto: Po | CAN Induviva                   | EΛ            |                           |                             |
| Patrullas                                                                                                    |                             |                                       | Fecha: 2021-06-09<br>Lector/Guardia: Mi    | 12/41/29                       | 11            | Aire                      |                             |
|                                                                                                    | Let V                       | S. Com                                | Lat/Lon: 39.667602                         | 70/20.84307210                 |               | ALC I                     | able Lines Selectionar area |
| esoe                                                                                                    |                             | 16-23) 10                             | Precision de la Pos                        | ICION: 23.348                  | - T V         |                           | 20.79779, 38 65966          |
| O de Fecha Nombre Fatulia Latter/Gauntie                                                                                                    | M Eventos de patrulla       |                                       |                                            |                                |               |                           | Busgueda                    |
| 2021-06-09 Man Barrow *                                                                                                    | the Datallan Mana           | Manual VIII                           | Parameter Direction                        |                                |               |                           |                             |
| 12:57:09 NHM ROUSSOU                                                                                                    | ver pecareo. Hapo 1         | ANDREINING                            | Heusperdi bilevouri                        |                                |               |                           |                             |
| 170 12.41.19 Marw Roussou                                                                                                    | Fecha                       | Tipa de Eventos                       | Detalles de Exectos                        | Puris                          | ID de Patrula | Norther Loctor Glumbia    | Whagee (Audio / Video       |
| 169 2021-06-08 Marw Roussou                                                                                                    | 2021-06-09 12:58:25         | FINISH                                |                                            |                                | 170           | Marw Roussou (90a0b01098) | XIXIX                       |
| 1 +                                                                                                    | 2021-06-09 12:43:55         | PANIC                                 | Helener Oblast forest                      | 107108 800 100                 | 170           | Mary Rousseu (90a0601098) | XIXIX                       |
| uración total de la patrulia 1 Dias 38:56                                                                                                    | 2021-06-09 12:43:41         | MME                                   | Unknown Object found                       | 19/190 - Area 12E              | 170           | Mary Roussed (90a0601096) | XIXIX                       |
| Auto Actualizar Actualizar                                                                                                    | 2021-05-09 12 42-04         | SCAN                                  | University S7 - West Wing Downs            | 197188 - Lecture Hall          | 179           | Mary Roussou (90a0b01098) | XIXIX                       |
| Print Print Photo - Laborry Photo - Laborry                                                                                                    | 2021-06-09 12:41:50         | SCAN                                  | Supermarket - 1st floor                    | 181052 - Main Exit - Geo       | 170           | Marw Rousseu (90a0b01098) | XIXIX                       |
| CUECKROINT SCAN & LINCIDENTS W                                                                                                    | 2021-06-09 12:41:39         | SCAN                                  | Supermarket - 1st floor                    | 181051 - Main Entrance         | 170           | Marw Rousseu (90a0b01098) | XIXIX                       |
| MANDOWN/SOC #                                                                                                    | 2021-05-09 12:41:29         | SCAN                                  | Supermarket - 1st floor                    | 181050 - Port reception        | 170           | Marw Roussou (90a0b01098) | X   X   X                   |
| Inside and a company of the second second seco                                                                                                    | 2021-05-09 12:41:19         | START                                 |                                            |                                | 170           | Marw Roussou (90a0b01098) | x   x   x                   |
| Clierte +                                                                                                    | 2021-06-08 10:35:33         | FINISH                                |                                            |                                | 169           | Marw Roussou (90a0b01098) | XIXIX                       |
| Søde +                                                                                                    | 2021-06-08 09:52:43         | PANIC                                 |                                            |                                | 169           | Marw Roussou (90a0b01098) | XIXIX                       |
| Beleccionar filtro de eventes +                                                                                                    | 2021-06-08 09 52:35         | INCIDENT                              | Unknown Object found                       | 197188 - Lecture Hall          | 169           | Marw Rousseu (90a0601098) | × 1 × 1 ×                   |
| Quiter todas los fitros                                                                                                    | 2021-06-08 09:52:35         | MME                                   | Βρέθηκε ένα άγκωστο αντικείμενο            | 197188 + Lecture Hall          | 169           | Marw Roussou (90a0b01098) | ×1×1×                       |
| - provide the second second se | 4<br>E-mail.or. Mail.or. 20 |                                       |                                            |                                |               |                           |                             |
| Exportar para Excel Exportar a PDP                                                                                                    | Evenus intiles in           |                                       |                                            |                                |               |                           |                             |
|                                                                                                    |                             |                                       |                                            |                                |               |                           |                             |
|                                                                                                    |                             |                                       |                                            |                                |               |                           |                             |
|                                                                                                    |                             |                                       |                                            |                                |               |                           |                             |
|                                                                                                    |                             |                                       |                                            |                                |               |                           |                             |
|                                                                                                    |                             |                                       |                                            |                                |               |                           |                             |
|                                                                                                    |                             |                                       |                                            |                                |               |                           |                             |
|                                                                                                    |                             |                                       |                                            |                                |               |                           |                             |
|                                                                                                    |                             |                                       |                                            |                                |               |                           |                             |
|                                                                                                    |                             |                                       |                                            |                                |               |                           |                             |
|                                                                                                    |                             |                                       |                                            |                                |               |                           |                             |
|                                                                                                    |                             |                                       |                                            |                                |               |                           |                             |
|                                                                                                    |                             |                                       |                                            |                                |               |                           |                             |

En la parte superior se encuentra la barra de herramientas principal de la aplicación, que cuenta con las siguientes opciones:

- Empresa, que incluye toda la información relativa a la empresa (clientes, sucursales, usuarios)
- Clientes, que incluye todos los clientes de la empresa
- Recorridos, desde donde podrá organizar y programar recorridos
- Informes, desde donde podrá exportar informes avanzados con filtros
- BI, desde donde podrá crear informes personalizados en función de sus necesidades
- Registro de actividad, donde podrá ver todas las acciones que se han llevado a cabo en la aplicación web.

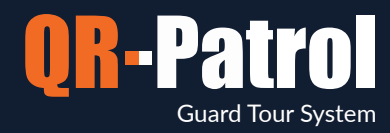

#### Panel de control

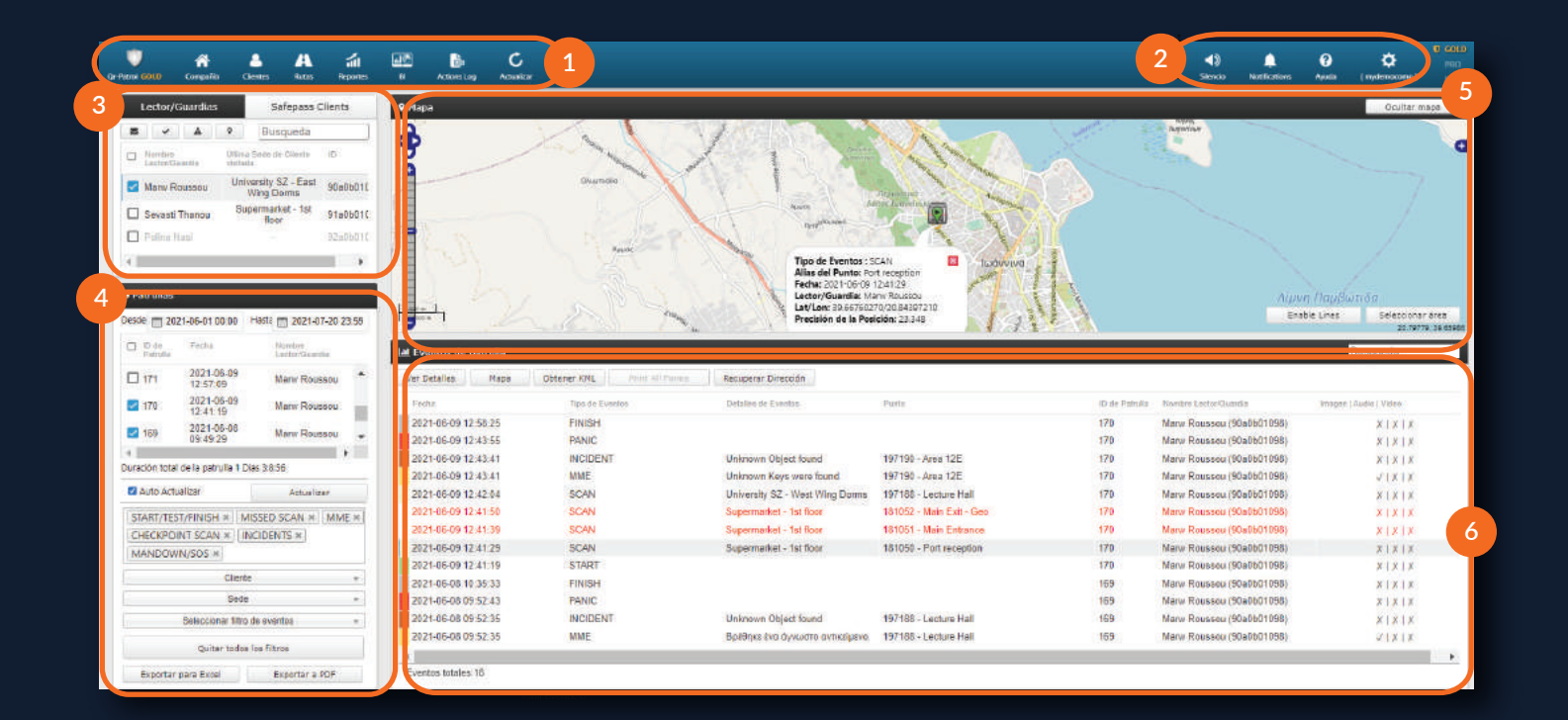

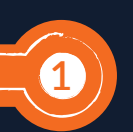

3

5

#### Barra de navegación básica

Navegue por todas las opciones básicas de la aplicación web de QR-Patrol, como Empresa, Clientes, Recorridos e Informes.

#### Vigilantes

Seleccione uno o varios vigilantes para ver todas las patrullas disponibles o llevar a cabo una acción concreta (localizar al vigilante, enviar un mensaje, silenciar, etc.).

#### Mapa

Supervise todas las actividades de los vigilantes en el mapa y seleccione con un círculo una zona específica para ver la actividad de los vigilantes en dicha zona.

#### Ayuda / Ajustes

Cambie el idioma de la aplicación de QR-Patrol (disponible en inglés, español, italiano, griego, ruso, alemán y portugués) y las opciones de inicio de sesión.

#### Rondas

Vea todas las rondas de los vigilantes seleccionados por fecha, cliente e instalación y exporte los datos a un fichero Excel o PDF.

#### Incidencias

Obtenga más información acerca de las incidencias enviadas, como localización de la incidencia, fotos, archivos de audio, notas o firma del vigilante.

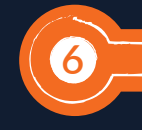

2

4

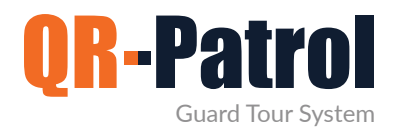

#### Información de la empresa

Para empezar a conocer la aplicación web, pulse el botón «Empresa» en la barra de navegación básica. Se mostrará una lista de opciones desplegable.

- $\checkmark$ 
  - Navegador de incidencias
  - Información de la empresa
  - Sucursales
- **U**suarios
- Vigilantes
  - Puntos de control

- Incidentes
- Mapas personalizados
- Formularios en el móvil
- Botón SOS
  - Localización de la ruta del vigilante

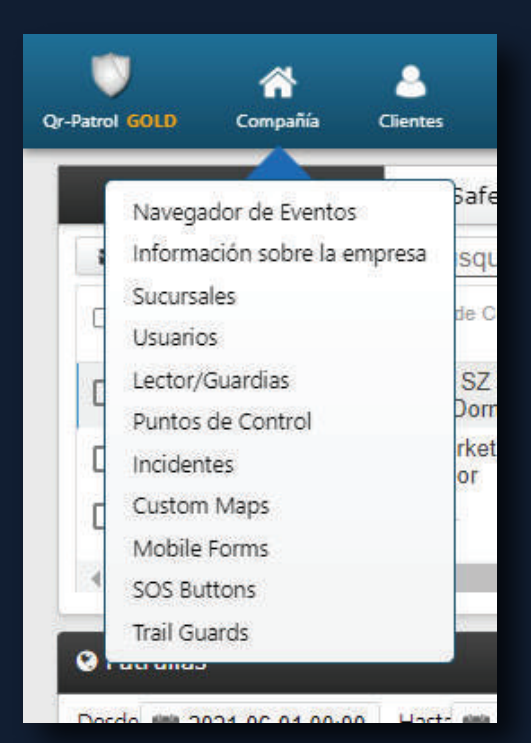

Si selecciona la opción Información de la empresa, se mostrará información y datos básicos relativos a su empresa de seguridad. Seleccione «Editar» para modificar la información básica de su empresa.

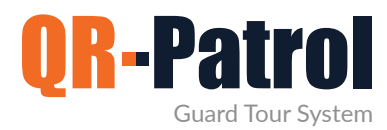

#### Sucursales

Pulse el botón «Empresa» situado en la parte superior izquierda de la pantalla y seleccione «Sucursales» para acceder al panel de sucursales de la empresa (imagen de la derecha).

Se le dirigirá a la siguiente pantalla:

| Or-Patrol GOLD    | 🕋<br>Compañía  | 2<br>Clientes | A<br>Rutas | Reportes   | <b>45</b> | Actions Log    | C<br>Actualizar   |          |          |                   | Silencio | L<br>Notifications | ?<br>Ayuda | ¢<br>(mydemocomp) |  |
|-------------------|----------------|---------------|------------|------------|-----------|----------------|-------------------|----------|----------|-------------------|----------|--------------------|------------|-------------------|--|
| 🚦 Sucursale       | s              |               |            |            |           |                |                   |          |          |                   |          |                    |            |                   |  |
| C Añadir          | Sucurtal Earts | e Eliminar    |            |            |           |                |                   |          |          |                   |          |                    | [          | Busqueda          |  |
| Nombre            |                |               |            | Descripció | in (      |                |                   | Usuarios | Clientes | Puntos de Control |          | Lector/Guardias    |            |                   |  |
| Main Branch G     | Office         |               |            | The Main   | Branch of | our Company,   | located in Athens | 8        | 6        |                   | 38       |                    |            | 5                 |  |
| 120120300-0120300 | ala            |               |            | The 2nd    | Branch of | our Company la | acated in London  | 7        | 1        |                   | 0        |                    |            | 1                 |  |

El panel consta de una barra de acciones en color azul claro (desde la que podrá añadir, editar y eliminar sucursales) y una lista de las sucursales de su empresa de seguridad.

#### Añadir sucursal

Pulse «Añadir sucursal» y se abrirá una nueva página (imagen de la derecha).

Introduzca los datos de la nueva sucursal y pulse «Confirmar». Una vez añadida, la sucursal que acaba de crear aparecerá en la lista de sucursales.

| Nombre        |      |        |                   |
|---------------|------|--------|-------------------|
| Descripción   |      |        |                   |
| Teléfono      | Telé | fono 2 |                   |
| Dirección     |      |        |                   |
| Dirección 2   |      |        |                   |
| Ciudad        |      | País   | Greece v          |
| Código Postal |      | Estado | Seleccionar una 🔻 |

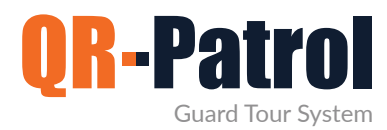

#### Sucursales

#### **Editar sucursal**

Para editar una sucursal, selecciónela de la lista de sucursales y pulse «Editar». Se abrirá una nueva página con 5 paneles:

- Información (datos generales de la sucursal)
- Usuarios (lista de usuarios asignados a la sucursal)
- Usuarios (lista de usuarios asignados a la sucursal)
- Puntos de control (lista de puntos de control asignados a la sucursal)
- Vigilantes (lista de vigilantes asignados a la sucursal)

Podrá editar los datos del panel «Información», así como gestionar las listas de usuarios, clientes, puntos de control y vigilantes asociados.

| etalles                       |                                         |                | Clientes              |                                 |                     |           |  | Q.    |
|-------------------------------|-----------------------------------------|----------------|-----------------------|---------------------------------|---------------------|-----------|--|-------|
| Nombre                        | Main Branch Office                      |                | Harden                |                                 | Northra da anizario |           |  |       |
| Descripción                   | The Main Branch of our Company, located | l in Athens    | The "A" Stadium       |                                 | freastadium         |           |  | -     |
|                               |                                         |                | University SZ         |                                 | sunivmanager        |           |  |       |
| Teléfono                      | 69716527177 Teléfono 2                  | 69716527178    | "Seaside" Hotel       |                                 |                     |           |  |       |
| Direction                     |                                         |                | Bank A, Cashier floor |                                 |                     |           |  |       |
| Directión 2                   |                                         |                | Supermarket           |                                 | eurpermarket.       |           |  |       |
| Ciudad                        | London Pais                             | Greece +       | Puntos de Control     |                                 |                     |           |  | 0¢    |
| Código Postal                 | 45222 Estado                            | Seleconnar una | ID Puede de Central   | Alian and Purela                | Clarita             | Beile     |  |       |
| taction transform             |                                         |                | 181050                | Port reception                  | Supermarket         | 1st floor |  |       |
| suarios                       |                                         | 0              | 181051                | Main Entrance                   | Supermarket         | 1st floor |  |       |
| thurter Annulate              | Harding the second                      | 40             | 181052                | Main Exit - Geo                 | Supermarket         | 1st floor |  |       |
| Administrator (Administrator) | mulamocomo                              |                | 181053                | North side - Groundfloor - Form | Supermarket         | 1st floor |  |       |
| Servity Manager               | omenanar                                |                | 181054                | Storeroom 32                    | The "A" Stadium     | East Gate |  | -     |
| Mara Viachou                  | ukuser                                  |                | Lector/Guardias       |                                 |                     |           |  | 20    |
| Security Supervisor 1         | kystaspalio                             |                | Nombre Lector/Glamble |                                 | ID Lector/Guardia   |           |  | 1.116 |
| Operation Manager             | operation                               |                | Marw Roussou          |                                 | 90a0b01098          |           |  |       |
| General Manager               | generalmanager                          |                | Sevasti Thanou        |                                 | 91a060 1095         |           |  |       |
| Security Supervisor 2         | supervisor                              |                |                       |                                 |                     |           |  |       |
| Mike Permazis                 | mikeparmazis                            |                |                       |                                 |                     |           |  |       |
|                               |                                         |                |                       |                                 |                     |           |  |       |

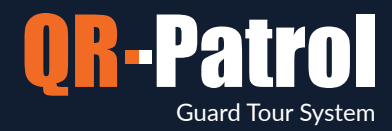

Por ejemplo: Pulse en el icono de rueda situado en el panel Clientes. Se abrirá una nueva página (imagen inferior) con la siguiente información:

Z Lista de clientes asignados (panel superior)

☑ Lista de clientes asignados (panel superior)

Pulse en la casilla de verificación del cliente correspondiente para añadirlo a la sucursal. Al pulsar la flecha verde, el cliente aparecerá en la lista de clientes asignados. Del mismo modo, puede eliminar clientes de la lista de asignados marcando la casilla de verificación del cliente y seleccionando la flecha azul.

|                                                              |                         |           | 1      | ecibir alertas por com                | o Access Ac |
|--------------------------------------------------------------|-------------------------|-----------|--------|---------------------------------------|-------------|
|                                                              |                         |           | -      | ectronico                             |             |
| The "A" Stadium moutoon 8                                    |                         | <u>.</u>  | 5      |                                       |             |
| University SZ The 'A' Stadium suniversity SZ The 'A' Stadium | erracom gr +44123456789 |           |        | 0 <b>9</b> 101                        | V           |
| Seaside" Hotel mroussou@                                     | repatrol.com            |           |        |                                       |             |
| Bank A, Cashier floor mroussou@                              | ppatrol.com             |           |        |                                       |             |
| Supermarket mroussou@                                        | Irpatrol.com            |           |        | 1                                     | 2           |
| ATH mroussoug                                                | erracom gr              |           |        |                                       |             |
| Nombre de usuario Sucursal                                   | Email Telefono          | Telefono2 |        |                                       |             |
|                                                              |                         |           | 8<br>6 | ecibir alerias por corre<br>ectrónico | o Acceso A  |
|                                                              | ×                       |           |        | ecibir alertas por conv<br>ectrónico  | • Acceso A  |

Asimismo, podrá gestionar la lista de usuarios, puntos de control y vigilantes asociados.

Los clientes podrán iniciar sesión con sus propias credenciales y supervisar (únicamente) la actividad de los vigilantes que haya tenido lugar en sus propias instalaciones.

\*\*NOTA

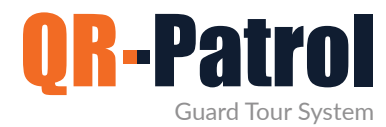

#### **Eliminar sucursal**

TPara eliminar una sucursal, selecciónela de la lista de sucursales de la empresa.

Una vez seleccionada, pulse «Eliminar». Se mostrará una ventana emergente para que transfiera todos los datos relevantes (usuarios, clientes, etc.) de esta sucursal a otra. Pulse «Confirmar» para eliminar la sucursal de la lista de sucursales.

| Qr-Patrol GOLD | Company      | &<br>Clients | A<br>Routes | iii<br>Reports | <u>.</u>                                 | Actions Log                                                  | C<br>Refresh                                           |                                                                                                    |                                                | <b>∢</b> ≫<br>Mute | Notifications | ()<br>Help | <b>Ö</b><br>mydemocomp |  |
|----------------|--------------|--------------|-------------|----------------|------------------------------------------|--------------------------------------------------------------|--------------------------------------------------------|----------------------------------------------------------------------------------------------------|------------------------------------------------|--------------------|---------------|------------|------------------------|--|
| Branch Off     | ices         |              |             |                |                                          |                                                              |                                                        |                                                                                                    |                                                |                    |               |            |                        |  |
| C Add br       | ranch Edit I | Remove       |             |                |                                          |                                                              |                                                        |                                                                                                    |                                                |                    |               | E          | Search                 |  |
| Name           |              |              | Description |                | Users                                    |                                                              |                                                        | Clients                                                                                              | Check Points                                   |                    |               |            |                        |  |
| UK Branch      |              |              |             |                | 4                                        |                                                              |                                                        | 4                                                                                                    |                                                | 20                 |               |            | 5                      |  |
|                |              |              |             |                | ¿Está s<br>Note: E<br>be trar<br>history | eguro de qu<br>Before delet<br>Isferred to a<br>will be perr | ie quiere b<br>ing a Branc<br>nother ava<br>nanently d | orrar esta sucursal?<br>h Office, any associated entit<br>ilable Branch Office. Also, any<br>eleted. | ies and history must<br>y associated schedules |                    |               |            |                        |  |
|                |              |              |             |                |                                          |                                                              |                                                        | Select an option                                                                                     | Ŧ                                              |                    |               |            |                        |  |
|                |              |              |             |                | Ca                                       | ncelar                                                       |                                                        | Move Entit                                                                                           | ies And Confirm                                |                    |               |            |                        |  |
|                |              |              |             |                |                                          |                                                              |                                                        |                                                                                                    |                                                |                    |               |            |                        |  |

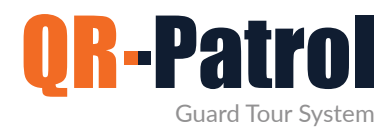

#### Usuarios

Los usuarios son las personas designadas para recibir los mensajes de socorro de los vigilantes y los correos electrónicos del sistema con los informes de las rondas. Pulse en la pestaña «Empresa» situada en la parte superior izquierda y seleccione «Usuarios» para acceder al panel de usuarios (imagen de la derecha).

#### Inicie sesión en la aplicación web de QR-Patrol

followmystaff.com

| Patrol GOLD Compañía Clientes  | A in MC<br>Rutas Reportes BI | Actions Log Actualizar      |          |           | <b>Silencio</b> | )<br>Notifications | ?<br>Ayuda                    | <b>لې</b><br>mydemoco | omp }        | PRO<br>BAS |
|--------------------------------|------------------------------|-----------------------------|----------|-----------|-----------------|--------------------|-------------------------------|-----------------------|--------------|------------|
| 嶜 Usuarios                     |                              |                             |          |           |                 |                    |                               |                       |              |            |
| C Añadir Editar Eliminar Inspe | eccionar cuenta              |                             |          |           |                 |                    |                               | Busqueda              | (            |            |
| Nombre                         | Nombre de usuario            | Email                       | Teléfono | Teléfono2 |                 |                    | Recibir alerta<br>electrónico | s por correo          | Activo       |            |
| Administrator [Administrator]  | mydemocomp                   | mroussou@qrpatrol.com       |          |           |                 |                    | V                             | •                     | ~            |            |
| Security Manager               | grmanager                    | grmanager@mysecucomp.com    |          |           |                 |                    |                               |                       | 1            |            |
| UK Manager                     |                              | ukmanager@mysecucomp.com    |          |           |                 |                    |                               |                       | 1            |            |
| Mara Vlachou                   | ukuser                       | ukuser@mysecucomp.com       |          |           |                 |                    | V                             | 1                     | 1            |            |
| Security Supervisor 1          | kwstaspalio                  | kpaliospyros@terracom.gr    |          |           |                 |                    |                               |                       | 1            |            |
| Operation Manager              | operation                    | maria-vlax@hotmail.com      |          |           |                 |                    |                               |                       | 1            |            |
| IT Project Leader              | itproject                    | mroussou@terracom.gr        |          |           |                 |                    |                               |                       | $\checkmark$ |            |
| General Manager                | generalmanager               | generalmanager@mydemocomp.c | DI       |           |                 |                    |                               |                       | $\checkmark$ |            |
| Security Supervisor 2          | ssupervisor                  | ssupervisor@mydemocomp.com  |          |           |                 |                    |                               |                       | ~            |            |
| Mike Parmazis                  | mikeparmazis                 | zirograf@gmail.com          |          |           |                 |                    |                               |                       | 1            |            |

Puede ver la lista de usuarios de la aplicación web y la información relativa a cada usuario. Podrá añadir o eliminar usuarios o editar usuarios existentes. Para acceder a los datos de una manera rápida, utilice la barra de búsqueda situada en la parte superior derecha de la barra de acciones para buscar un usuario.

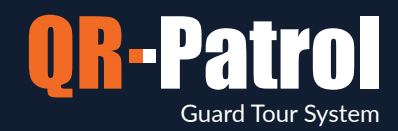

#### Añadir nuevo usuario

Pulse «Añadir usuario» y se abrirá una nueva página que incluirá los siguientes apartados (tal como se muestra en la pantalla de la derecha):

- Detalles (información general)
- Inicio de sesión (gestionar los datos de inicio de sesión de este usuario)
- Configuración (personalizar el inicio de sesión del usuario)
- Sucursales (lista de sucursales disponibles/asociadas a este usuario)

| Detalles                                  |            |                   | Configuraciones                                                                |                                                                                                    |
|-------------------------------------------|------------|-------------------|--------------------------------------------------------------------------------|----------------------------------------------------------------------------------------------------|
| Nombre                                    |            |                   | Rol                                                                            | Acceso completo *                                                                                    |
| Apodo                                     |            |                   | Idioma                                                                         | Español *                                                                                            |
| Teléfono                                  | Teléfono 2 |                   | Formato de Fecha                                                               | Año-Mes-Dia 🔹                                                                                        |
| Dirección                                 |            |                   | <u></u>                                                                        |                                                                                                    |
| Ciudad                                    | País       | Greece *          | Sucursales                                                                     |                                                                                                    |
| Código Postal                             | Estado     | Seleccionar una + | Sucursal                                                                       | Descripción                                                                                          |
| Email                                     |            |                   |                                                                                |                                                                                                    |
| Recibir alertas por correo<br>electrónico |            |                   | Main Branch Office                                                             | The Main Branch of our Company, Ic<br>in Athens                                                      |
| Acceso                                    |            | 6                 | England Branch                                                                 | The 2nd Branch of our Company, loo<br>in London                                                      |
| Nombre de usuario                         |            |                   |                                                                                |                                                                                                    |
| Contraseña                                |            |                   |                                                                                |                                                                                                    |
| Cambiar contraseña                        |            |                   |                                                                                |                                                                                                    |
| Activar Acceso                            |            |                   | Los usuarios<br>con sus prop<br>tener una vis<br>función de la<br>estén asocia | podrán iniciar sesión<br>ias credenciales y<br>sta del sistema en<br>os sucursales a las que<br>dos. |

#### Editar un usuario

Para editar un usuario, selecciónelo en la lista de usuarios de la empresa. Pulse «Editar» y se abrirá una nueva página, tal como se muestra en la pantalla de la izquierda. Aquí podrá editar cualquiera de los campos mostrados. Al confirmar los cambios, estos se reflejarán en la lista de usuarios.

#### Eliminar un usuario

Para eliminar un usuario, selecciónelo en la lista.

A continuación, pulse «Eliminar» y se mostrará una ventana emergente. Al pulsar en «Confirmar», el usuario se eliminará de la lista de usuarios.

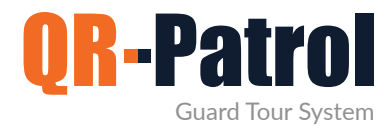

#### Vigilantes

Los vigilantes son las personas designadas para llevar a cabo rondas de vigilancia y patrullas. Pulse en la pestaña «Empresa» situada en la parte superior izquierda y seleccione «Vigilantes» para acceder al panel de vigilantes (imagen de la derecha).

| -Fatrol 6010                                    | Compañía Ciertos    | A<br>Reps | Augustas       |         | Actions Log | C<br>Actualizar    |               |     |            |      |                |                | A     Shando Notifications |                     | 0 GC<br>15 |
|-------------------------------------------------|---------------------|-----------|----------------|---------|-------------|--------------------|---------------|-----|------------|------|----------------|----------------|----------------------------|---------------------|------------|
| 🚰 Lector/G                                      | Tuardias            |           |                |         |             |                    |               |     |            |      |                |                |                            |                     |            |
| C Sola                                          | Exportar para Escel |           |                |         |             |                    |               |     |            |      |                |                |                            | Busqueda            | i i        |
| thre.                                           | ID LectorGuardia    |           | Jampie Lectori | Guardia |             | Toronat            | Teléfons      | Ha. | Or Patitol | 2003 | Ottima tetetud | Otima longitor | Ultima precisión           | Offinis contacto    |            |
|                                                 | 90a0601098          | 1         | Marw Rousso    | NU .    |             | Main Branch Office | +306978001058 |     |            | 1    | 39.62728       | 20.88275       | 13.874                     | 2021-07-19 17 26 24 |            |
|                                                 | 91a0b01095          | 1         | Sevast Then    | bul.    |             | Main Branch Office | 69852125258   |     | 4          | 4    | 39.66775       | 20 84398       | 21.087                     | 2021-07-12 15 43 22 |            |
|                                                 | 92=0601091          |           | Solina Nasil   |         |             | England Branch     |               |     |            |      | 0              | 0              | 0                          |                     |            |
|                                                 |                     |           |                |         |             |                    |               |     |            |      |                |                |                            |                     |            |
|                                                 | 55                  |           |                |         |             |                    |               |     |            |      |                |                |                            |                     | _          |
| Total                                           |                     |           |                |         |             |                    |               |     |            |      |                |                |                            |                     |            |
| Total<br>Lector/Guard                           | lé <sup>3</sup>     |           |                |         |             |                    |               |     |            |      |                |                |                            |                     | -          |
| Total<br>Lector/Guard<br>Licencias de<br>Patrol | le 3<br>2/3         |           |                |         |             |                    |               |     |            |      |                |                |                            |                     |            |

Se mostrará la lista de vigilantes asignados en el sistema y toda la información relativa a los mismos. Pulse «Editar» para editar la información de un vigilante. En la parte inferior se mostrará la información sobre su cuenta y el número de licencias activas en su plan de suscripción a QR-Patrol (así como las licencias PTT. Pulse aquí para obtener más información acerca de la aplicación Push to Talk (pulsar y hablar) sobre cliente IP QR-PTT.

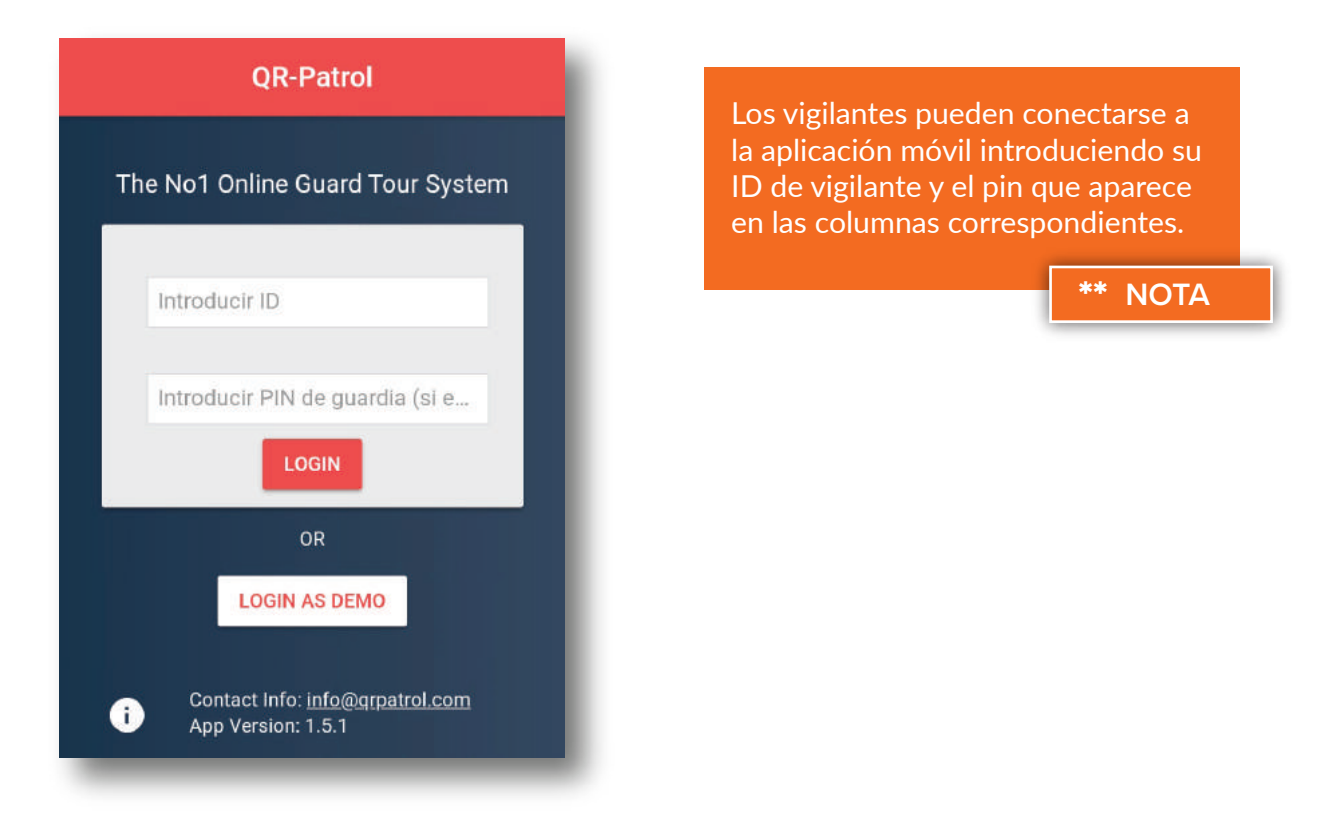

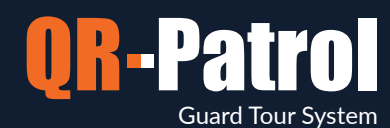

#### Editar un vigilante

Para editar la información de un vigilante, selecciónelo de la lista de vigilantes de la empresa. Pulse «Editar» y se mostrará una ventana emergente.

Podrá editar:

- ✓ La información del vigilante
- J Los ajustes de la aplicación para móviles
- 🗸 La información del vigilante, sucursal a la que pertenece y sus ajustes de la aplicación móvil

Al confirmar los cambios, estos se reflejarán en la lista de vigilantes.

| Qr-Patrol GOLD Compañía Clien | ntes Rutas   | Reportes     | BI  | Actions Log | C<br>Actualizar | <b>Silencio</b> | <b>Q</b><br>Notifications | ?<br>Ayuda | <pre> {mydemocomp} </pre> | GOLD<br>PRO<br>BASE |
|-------------------------------|--------------|--------------|-----|-------------|-----------------|-----------------|---------------------------|------------|---------------------------|---------------------|
| Marw Roussou                  |              |              |     |             |                 |                 |                           |            |                           |                     |
| Detalles                      |              |              |     | G           | iuard Pictu     | ire             |                           |            |                           |                     |
| Nombre Complecto              | Marw Ro      | ussou        |     |             |                 |                 |                           |            |                           |                     |
| ID                            | 90a0b010     | 98           |     |             |                 |                 |                           |            |                           |                     |
| NIP                           |              |              |     | ۲           | Borrar -        |                 | +                         | Add Image  |                           |                     |
| Código de cliente             |              |              |     | S           | ucursal         |                 |                           |            |                           |                     |
| Guard Phone                   | +306978      | 001058       |     |             |                 | Main Bra        | anch Office               | *          |                           |                     |
| Licencias                     | 🗹 Qr-Patri   | ol           | Ptt |             |                 |                 |                           |            |                           |                     |
| Notas                         | max. 100     | ) characters |     |             |                 |                 |                           |            |                           |                     |
| Configuración de Apli         | cación Móv   | il           |     | C           | onfiguració     | n Emerge        | encias                    |            |                           |                     |
| Localización                  |              |              |     |             | Teléfono 1      |                 | 69599778                  | 3133       |                           |                     |
| Precisión (m)                 | 10           | 0            |     |             | Teléfono 2      |                 | 69841236                  | 5952       |                           |                     |
| Observar limite de            | 30 Seg       | undos 🔹      |     |             | Teléfono 3      |                 | 69469425                  | 5968       |                           |                     |
| Comprobar Intervalo           | 30 Seg       | undos 🔹      | ]   |             | Мара            |                 |                           |            |                           |                     |
| Rastreo                       |              |              |     |             | Activado        |                 |                           |            |                           |                     |
| Activado                      |              |              | -   |             | Hombre Cai      | do              | (                         | Experime   | ntal)                     |                     |
| Comprobar Intervalo           | 30 Seg       | undos 🔹      |     |             | Activado        |                 |                           |            |                           |                     |
| Threshold                     | 30 Me        | eters +      |     |             | Configuraci     | ón de Bal       | liza                      |            |                           |                     |
| Notificador de evento         | s no-enviado | s            |     |             | Modo Esca       | anear           | M                         | anual      | *                         |                     |
| Activado                      |              |              |     |             | Auto Mode       | e Interval      | 11                        | Ainuto     | *                         |                     |
| Comprobar Intervalo           | 30 Seg       | undos 🔹      |     |             | Vibration (     | On Event        |                           |            |                           |                     |
| SOS Buttons                   |              |              |     |             | Sound On        | Event           |                           |            |                           |                     |
| Seperation Alert              |              |              |     |             | Indoor Lo       | cation          |                           |            |                           |                     |
| Fetch Client List             | (New         | Mobile Ar    | ոսյ |             | Virtual chee    | knoints         | scan (Ne                  | w Mobile   | App.)                     |                     |

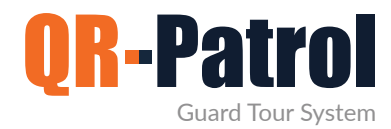

#### Puntos de control

QR-Patrol admite 4 tipos diferentes de puntos de control: códigos QR, etiquetas NFC, <Italic>beacons</Italic> (balizas) y puntos de control virtuales (a partir de la ubicación). Los puntos de control se colocan física o virtualmente en ubicaciones concretas (edificios o activos) para facilitar una gestión y supervisión flexibles. Pulse en la pestaña «Empresa» situada en la parte superior izquierda y seleccione «Puntos de control» para acceder al panel de puntos de control.

#### Puntos de control

| Puntos de ( | Control                                                                      |                    |                                        |                    |                                 | _        |
|-------------|------------------------------------------------------------------------------|--------------------|----------------------------------------|--------------------|---------------------------------|----------|
| C Ver Chill | go-Q8 Alfadir Cödigo-QR Add Nfcs Alfadir Baltas Add VR Point Elliter Elimina | Exportar para Exce | 4.)                                    |                    | Busque                          | eda      |
|             | Código de Punto de Control                                                   | Тіро               | Cliente - Sede                         | Sucursal           | Alias del Panto                 | Bloquead |
|             |                                                                              | ×                  |                                        | 1                  |                                 | 1        |
| 181050      | 714eb575-ca37999-4710999-c2666-ec23fd762d66-99f81caf                         | qrcode             | Supermarket: 1st floor                 | Main Branch Office | Port reception                  |          |
| 181051      | d3330b2e-edd3999-4fe5999-92876-3fdc6490447e-cfefbbff                         | grcode             | Supermarket: 1st floor                 | Main Branch Office | Main Entrance                   |          |
| 181052      | e274dc27-91db999-4712999-ed216-3f129e940b9e-869cff70                         | qrcode             | Supermarket: 1st floor                 | Main Branch Office | Main Exit - Geo                 | 141      |
| 181053      | a843cfc3-58ea999-4686999-85706-0e0dee6f39b5-a00b1f0c                         | qrcode             | Supermarket: 1st floor                 | Main Branch Office | North side - Groundfloor - Form |          |
| 181054      | 4bae0504-5d18999-4b33999-84c56-7111cb94e70a-6f1acd2c                         | grcode             | The "A" Stadium: East Gate             | Main Branch Office | Storeroom 32                    | 12       |
| 181055      | 8e9f1c16-a6da999-4bd9999-977a6-ef0ff35623e2-ea7f679c                         | qrcode             | The "A" Stadium: Distribution Center   | Main Branch Office | Emergency Exit                  | 54       |
| 197188      | 5fbad0d3-dcc5999-11ea999-a4c26-901b0ebea604-904be9c8                         | qrcode             | University SZ: West Wing Dorms         | Main Branch Office | Lecture Hall                    | 19       |
| 197189      | 5fbaf6e9-dbc7999-11ea999-a4c26-901b0ebeb8c2-904be9c8                         | grcode             | University SZ: East Wing Dorms         | Main Branch Office | Main Entrance                   | 3        |
| 197190      | 5fbb1cd8-f38b999-11ea999-a4c26-901b0ebed823-904be9c8                         | qrcode             | The "A" Stadium: East Gate             | Main Branch Office | Area 12E                        | 34       |
| 197191      | 5fbb3dab-c5f4999-11ea999-a4c26-901b0ebe8a16-904be9c8                         | grcode             | *Seaside" Hotel Pool area              | Main Branch Office | Deck - Cleaning Form            | 32       |
| 197192      | 5fbb5a67-1583999-11ea999-a4c26-901b0ebe9f73-904be9c8                         | qrcode             | "Seaside" Hotel: Pool area             | Main Branch Office | Toilets                         | 10       |
| 197193      | 5fbb8153-cf5f999-11ea999-a4c26-901b0ebeb859-904be9c8                         | qrcode             | University SZ: West Wing Dorms         | Main Branch Office | Litility room - geo             | 19       |
| 197194      | 5fbba4fb-9f52999-11ea999-a4c26-901b0ebed3cf-904be9c8                         | grcode             | "Seaside" Hotel Parking Lot            | Main Branch Office | Secondary exit                  | 12       |
| 220679      | e8ff76ac-b4b9999-11ea999-a4b76-901b0ebeb8d4-edafe9c8                         | qrcode             | "Seaside" Hotel: Pool area             | Main Branch Office | Restroom                        | 54       |
| 220681      | e8ffe01c-7eab999-11ea999-a4b76-901b0ebe940e-edafe9c8                         | qrcode             | Bank A, Cashier floor: Cashiers 1 to 5 | Main Branch Office | Main Entry                      | 19       |
| 220682      | e9000bcf-36e3999-11ea999-a4b76-901b0ebeb3a0-edate9c8                         | grcode             | Bank A, Cashler floor: Cashlers 1 to 5 | Main Branch Office | Emergency Exit - Note           | 10       |
| 220683      | e9003700-4d11999-11ea999-a4b76-901b0ebe9cd2-edafe9c8                         | qrcode             | Bank A, Cashier floor: Cashiers 1 to 5 | Main Branch Office | CCTV Room                       | 34       |
| 221407      | ec45fe11-baa5999-11ea999-a4b76-901b0ebefd61-f651e9c8                         | grcode             | Bank A, Cashler floor: Cashlers 1 to 5 | Main Branch Office | Main Vault Room - Form          | 31       |
| 221408      | ec4631ef-460a999-11ea999-a4b76-901b0ebe0eca-f651e9c8                         | qrcode             | The "A" Stadium: East Gate             | Main Branch Office | front door                      | 14       |
| 247720      |                                                                              | vipoint            | University SZ: West Wing Dorms         | Main Branch Office | Main Entrance of the University | 1        |

Al pulsar en Puntos de control, se mostrará la pantalla que se muestra arriba. En ella verá el identificador de cada punto de control, el código correspondiente, la instalación a la que se ha asignado y el nombre o descripción del punto de control (por ejemplo, «puerta trasera»), así como comentarios relativos a un punto de control concreto, que se mostrará en la aplicación móvil cuando un vigilante lea dicho punto de control.

El atributo «bloqueado» significa que no se puede asignar un punto de control a otra ubicación a través del móvil.

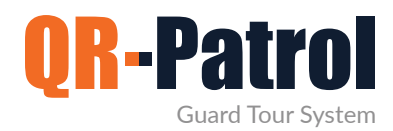

#### Ver código QR

Al pulsar en «Ver código QR», se mostrará una ventana emergente (imagen de la derecha). En ella podrá comprobar el código QR y toda la información relativa al mismo.

Asimismo, podrá escanear el código QR si ejecuta la aplicación para móviles de QR-Patrol, guardar el código en el ordenador como imagen PNG o imprimirlo.

No imprima con frecuencia,

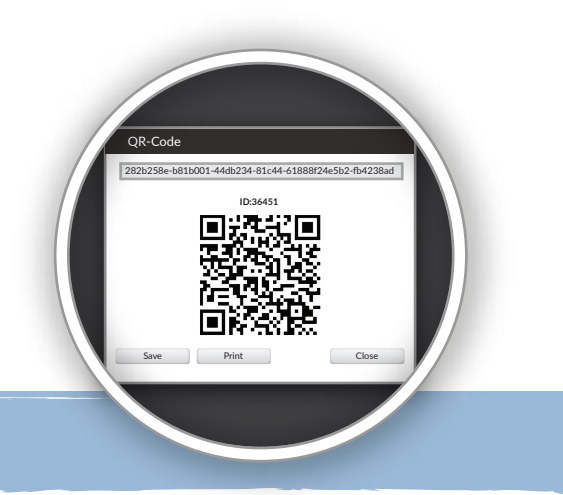

¡Piense en el medio ambiente!

#### Editar un punto de control

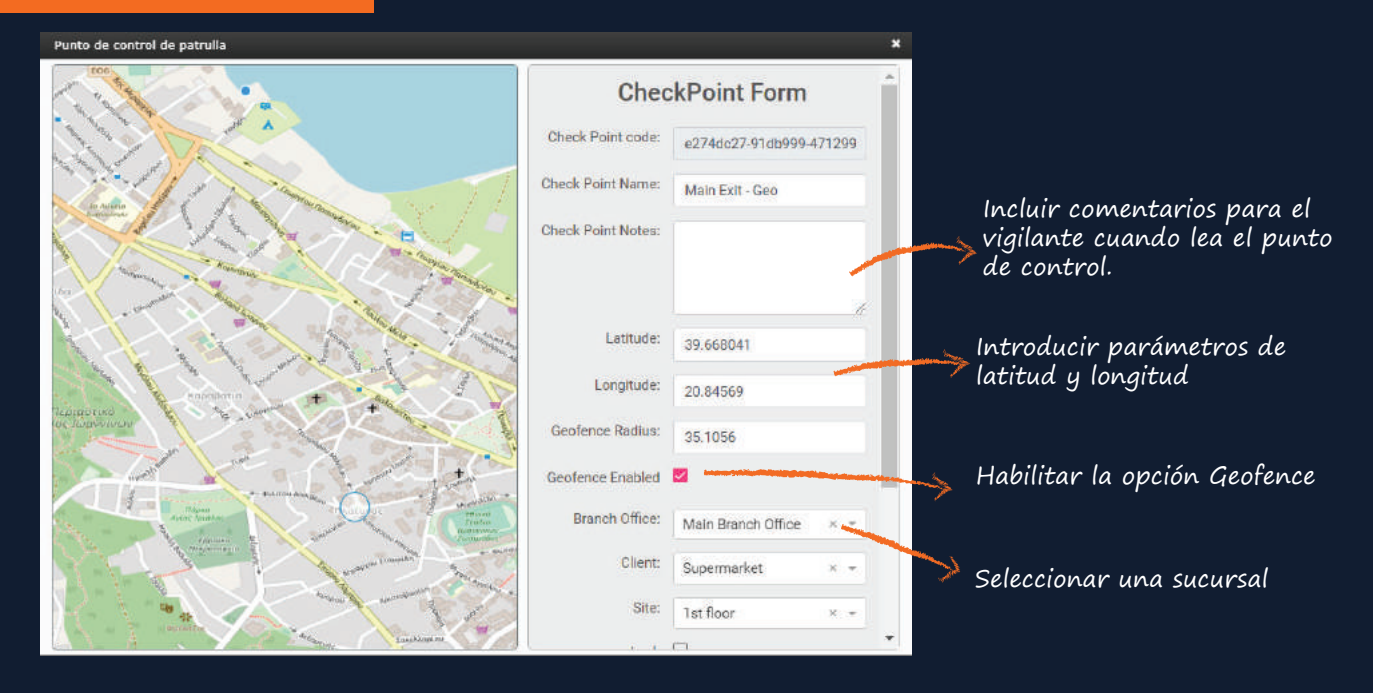

#### Eliminar punto de control

Para eliminar un punto de control, selecciónelo en la lista y pulse «Eliminar».

Si no puede eliminar el punto de control, eso significa que está asignado a una ronda de vigilancia programada y que antes debe eliminarlo de la programación.

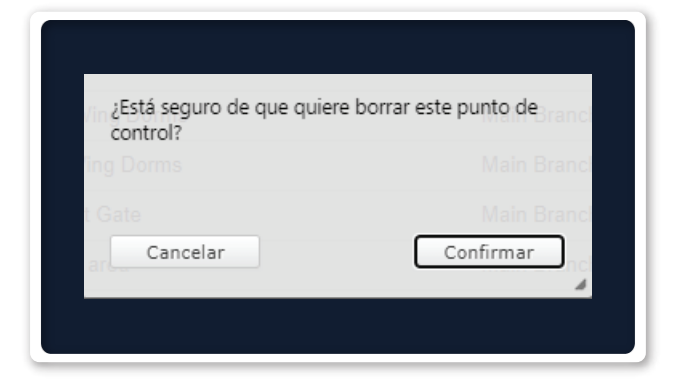

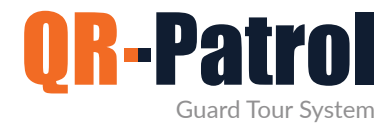

#### Incidentes

Pulse el botón «Empresa» situado en la parte superior izquierda de la pantalla y seleccione «Incidentes» para acceder al panel de incidentes de la empresa (imagen de la derecha).

#### Panel de incidentes

Podrá añadir o eliminar incidentes o editar incidentes ya creados en función de las necesidades de su empresa y de los activos de deba gestionar.

| -Patrol GOLD    | 😭<br>Compañía | <u>e</u><br>Clientes | A<br>Rutas | Reportes | <u>ы</u> С<br>ві | Actions Log | C<br>Actualizar |        |          | <b>Silencio</b> | L<br>Notifications | ?<br>Ayuda | <pre> {mydemocomp} </pre> | GOL     PRO     BASI |
|-----------------|---------------|----------------------|------------|----------|------------------|-------------|-----------------|--------|----------|-----------------|--------------------|------------|---------------------------|----------------------|
| A Incidente     | 15            |                      |            |          |                  |             |                 |        |          |                 |                    |            |                           |                      |
| C Añadir        | Incidente Ed  | tar Eliminar         | 1          |          |                  |             |                 |        |          |                 |                    |            |                           |                      |
| ncidente        |               |                      |            |          |                  |             |                 | Código | Priority |                 |                    |            |                           |                      |
| Fire            |               |                      |            |          |                  |             |                 | 002    | High     |                 |                    |            |                           |                      |
| Ambulance Ca    | alled         |                      |            |          |                  |             |                 | 007    | High     |                 |                    |            |                           |                      |
| Staff Assault   |               |                      |            |          |                  |             |                 | 563    | High     |                 |                    |            |                           |                      |
| Water Leakag    | je            |                      |            |          |                  |             |                 | 569    | High     |                 |                    |            |                           |                      |
| Traffic Inciden | nt            |                      |            |          |                  |             |                 | 879    | High     |                 |                    |            |                           |                      |
| Resident Com    | nplaint       |                      |            |          |                  |             |                 | 006    | Medium   |                 |                    |            |                           |                      |
| Damaged Win     | ndow          |                      |            |          |                  |             |                 | 147    | Medium   |                 |                    |            |                           |                      |
| Arrival of a pa | ickage        |                      |            |          |                  |             |                 | 845    | Medium   |                 |                    |            |                           |                      |
| Broken Lock     |               |                      |            |          |                  |             |                 | 001    | Low      |                 |                    |            |                           |                      |
| Other           |               |                      |            |          |                  |             |                 | 004    | Low      |                 |                    |            |                           |                      |
| Unknown Ohie    | ect found     |                      |            |          |                  |             |                 | 005    | Low      |                 |                    |            |                           |                      |

El panel consta de una barra de acciones y una lista de los incidentes de su empresa de seguridad. Esta lista se envía a cada dispositivo móvil conectado mediante un identificador de vigilante perteneciente a su cuenta de empresa. Asimismo, cualquier cambio que se haga en esta lista se enviará a cada vigilante identificado.

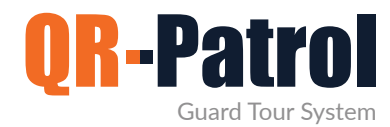

#### Añadir un incidente

Al pulsar en «Añadir incidente», se mostrará una ventana emergente (imagen de la derecha).

En ella, deberá indicar:

- un nombre único para el nuevo incidente
- un nombre único para el nuevo incidente
- la prioridad del nuevo incidente

Una vez haya rellenado los campos, el incidente recién creado se mostrará en la lista de incidentes.

| Incidente |                |        |           |
|-----------|----------------|--------|-----------|
| Código    |                |        |           |
| Priority  | $\bigcirc$ Low | Medium | ○ High    |
| Cancelar  |                |        | Confirmar |
|           |                |        |           |

#### Editar un incidente

| Incidente | Fire |        |           |
|-----------|------|--------|-----------|
| Código    | 002  |        |           |
| Priority  |      | Medium | ○ High    |
| Cancelar  |      |        | Confirmar |

Para editar un incidente, selecciónelo en la lista de incidentes de la empresa.

A continuación, pulse en «Editar» y se mostrará una ventana emergente (similar a la que aparece para añadir un incidente).

De la misma manera que al añadir un incidente, podrá editar:

- el nombre de un incidente existente
- el nombre de un incidente existente

#### Eliminar un incidente

Para eliminar un incidente, selecciónelo en la lista de incidentes de la empresa.

A continuación, pulse «Eliminar» y se mostrará una ventana emergente de confirmación. Al pulsar el botón «Confirmar», el incidente desaparecerá de la lista.

| ¿Está seguro que de:<br>incidente? | sea eliminar este |  |
|------------------------------------|-------------------|--|
| Cancelar                           | Confirmar         |  |

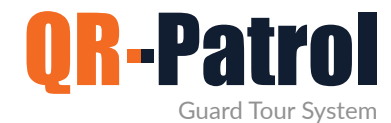

#### Mapas personalizados

La funcionalidad «Mapas personalizados» le ofrece la posibilidad de visualizar las incidencias de los vigilantes sobre sus propios mapas o planos, con lo que conseguirá una vista más personalizada.

Más información

#### Formularios en el móvil

Cree cuestionarios personalizados para que los usuarios/supervisores puedan enviar instrucciones y preguntas a los vigilantes o para que estos introduzcan cualquier hecho importante que se produzca durante su turno.

Más información

#### **Botón SOS externo**

Además del botón SOS incluido en la aplicación móvil, los vigilantes pueden utilizar un botón de socorro externo para comunicar cualquier emergencia. Los botones SOS externos resultan muy útiles en situaciones en que los vigilantes no pueden utilizar el teléfono móvil para comunicar una emergencia.

Más información

#### Recorrido de los vigilantes

Vea todo el recorrido que haya hecho un vigilante trazado en un mapa, aunque no hayan comunicado ninguna incidencia.

Más información

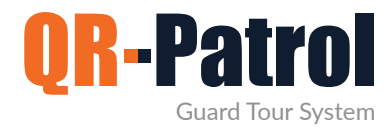

#### Clientes

Los clientes son los propietarios de los edificios y activos concretos en los que se han colocado puntos de control y se llevan a cabo rondas de vigilancia. Pulse en la pestaña «Clientes» situada en la barra de navegación superior y seleccione «Lista de clientes» para acceder a la lista de clientes (imagen de la derecha).

## Suscribirse a un plan mensual de QR-Patrol

Ver planes

| Patrol GOLD Compañía Clie | tes Rutas           | Reportes       | <b></b> 81 | Actions Log | C<br>Actualizar |                                           | <b>()</b><br>Silencio | L<br>Notifications | ?<br>Ayuda   | ( mydemocomp ) | V GOI<br>PRI<br>BAS |
|---------------------------|---------------------|----------------|------------|-------------|-----------------|-------------------------------------------|-----------------------|--------------------|--------------|----------------|---------------------|
| 🔄 Clientes                |                     |                |            |             |                 |                                           |                       |                    |              |                |                     |
| C Aðadir Editar Eliminar  | Inspeccionar cuenta | ł              |            |             |                 |                                           |                       |                    | Buse         | queda          |                     |
| Nombre Compañía           | 1                   | lombre         |            | Sucursal    |                 | Dirección                                 | Teléfo                | 00                 | Incidentes p | or Email       |                     |
| Pallos Stadium            | 1                   | "he "A" Stadlu | m          | Main Br     | anch Office     | United Kingdom                            |                       |                    | 1            |                |                     |
| Sussex County             | Ļ                   | Iniversity SZ  |            | Main Br     | anch Office     | Baker Str. 2, East Sussex, United Kingdom | +441                  | 23456789           |              |                |                     |
| Lignos S.A.               | 8                   | Seaside" Hote  | əl         | Main Br     | anch Office     | United Kingdom                            |                       |                    |              |                |                     |
| Central Bank              | E                   | Bank A, Cashi  | er floar   | Main Br     | anch Office     | United Kingdom                            |                       |                    |              |                |                     |
| Supermarket               | 5                   | Supermarket    |            | Main Br     | anch Office     |                                           |                       |                    | 1            |                |                     |
| Health Center             | ł                   | TH             |            | Main Br     | anch Office     |                                           |                       |                    |              |                |                     |
| Shonoing Mall             | 1                   | he Mall        |            | England     | Branch          |                                           |                       |                    |              |                |                     |

Podrá ver una lista con los datos de sus clientes y comprobar si reciben informes de incidentes por correo electrónico. Pulse en «Detalles» para añadir o eliminar clientes, editar o buscar clientes ya creados y ver una lista completa de los datos de sus clientes.

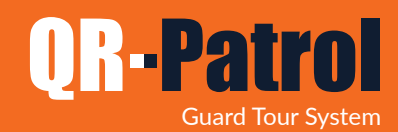

#### Añadir un cliente

Pulse «Añadir incidente» y se mostrará una ventana emergente (imagen inferior). Podrá añadir la siguiente información:

- datos de contacto básicos (nombre, teléfono, dirección, código postal, país, idioma, etc.).
- una dirección de correo electrónico para recibir los informes de incidentes.
- credenciales para poder acceder a la interfaz de cliente de QR-Patrol y supervisar las incidencias de los vigilantes de sus instalaciones.
- gestionar instalaciones de los clientes (añadir, editar y eliminar instalaciones y gestionar puntos de control).
- exportar instalaciones a un archivo Excel.

| Qr-Patrol GOLD Compañía Cliente | A in<br>es Rutas Reporte | s Bl Actio   | ns Log Actualizar  |                                 |
|---------------------------------|--------------------------|--------------|--------------------|---------------------------------|
| Añadir Cliente                  |                          |              | Completo toda      | la                              |
| Detalles                        |                          |              |                    | Sucursal                        |
| Nombre Compañía                 |                          | 4            |                    | Seleccionar una Opción 🔹        |
| Nombre                          |                          |              |                    | Nombre del cliente es necesario |
| Apodo                           |                          |              |                    | )                               |
| Teléfono                        |                          | Teléfono 2   |                    |                                 |
| Dirección                       |                          |              |                    | įHaga clic aquí para            |
| Ciudad                          |                          | Idioma       | English (for Sec 🔻 | seleccionar una sucursal!       |
| Código Postal                   |                          | País         | Seleccionar una 🔻  |                                 |
| Email                           |                          | Estado       | Seleccionar una 🔻  |                                 |
| Incidentes por Email            |                          |              |                    | Complete un correo              |
| Destinatario Adicional          | Valores separados co     | on comma (,) |                    | electrónico mandar              |
| ARC Client ID                   |                          |              |                    | Informe de incidentes           |
| Credenciales de Acceso          |                          |              |                    |                                 |
| Activar Acceso                  |                          |              |                    |                                 |
| Nombre de<br>usuario            |                          |              |                    | 4                               |
| Contraseña                      |                          |              |                    | Permitir el acceso a            |
| Confirmar Contraseña            |                          |              |                    | clientes a través de un         |
| Volver Añadir                   |                          |              |                    | interfaz web                    |

Al pulsar el botón «Confirmar», el nuevo cliente se mostrará en la lista de clientes.

Pulse «Añadir» para añadir un nuevo cliente. Pulse el botón «Nuevo cliente» y, a continuación, pulse «Editar» o pulse dos veces sobre el cliente. Se mostrará una nueva ventana de diálogo con todas las opciones necesarias y una nueva pestaña de Instalaciones.

En ella podrá añadir la primera instalación del cliente seleccionado pulsando el botón «Añadir» en la pestaña de instalaciones.

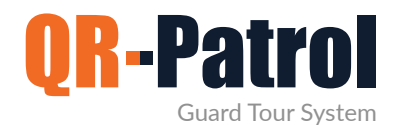

#### Añadir una instalación de cliente

En el panel «Añadir instalación de cliente» podrá:

- Añadir una instalación de cliente
- Añadir una instalación de cliente
- Gestionar puntos de control
- Eliminar una instalación de cliente
  - Exportar las instalaciones del cliente a una hoja Excel

Pulse «Añadir» en el panel de instalaciones del cliente. Se mostrará una ventana emergente con toda la información básica que se debe añadir a la nueva instalación.

| Añadir sede del client | e              | ×                 |
|------------------------|----------------|-------------------|
| Nombre                 |                |                   |
| Dirección              | País           | United Kingdom 🔻  |
| Código<br>Postal       | Estado         | Seleccionar una 🔻 |
| Código                 |                |                   |
| Descripción            |                |                   |
|                        |                |                   |
|                        |                |                   |
| Cancelar               | United Kingdom | Añadir            |

Una vez añadida la instalación del cliente, se reflejará en la lista. A continuación, podrá seleccionar y editar la instalación, eliminarla de la lista o gestionar sus puntos de control.

23

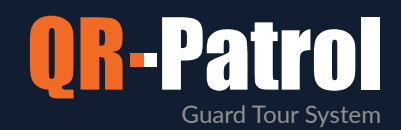

#### Gestionar puntos de control

En el apartado «Añadir/Editar cliente», seleccione «Gestionar puntos de control» para gestionar los puntos de control de una instalación seleccionada. Se mostrará una nueva pantalla con dos campos separados:

untos de control asignados, es decir, los puntos de control que ya se han asignado a la instalación actual.

untos de control asignados, es decir, los puntos de control que ya se han asignado a la instalación actual.

| Pun | ntos de    | control en Sede:Disti    | ribution Center               |                             |           | ×  |
|-----|------------|--------------------------|-------------------------------|-----------------------------|-----------|----|
| Pun | itos Asign | ados                     |                               |                             |           |    |
|     | ID         | Código                   | Alias del Punto               | Tipo                        |           |    |
|     | 181055     | 8e9f1c16-a6da999-4bd9999 | -977a6-ef Emergency Exit      |                             | qrcode    |    |
|     | 252360     | 6b6b6d636e2e63620573_00  | 100000001 Test Alexia         |                             | eddystone |    |
|     | 258243     | (ree)                    | Main Door Virtual 0           | Checkpoint                  | vrpoint   |    |
| Pun | itos de Co | ntrol Disponibles:       |                               | Busqueda                    |           | 1  |
|     |            |                          |                               |                             | ÷         |    |
| Pun |            | Código                   | Alias del Punto               | Sedes de Clientes Asignados | Tipo      | -4 |
|     | 181050     | 714eb575-ca37999-471099  | Port reception                | Supermarket - 1st floor     | qrcode    | *  |
|     | 181051     | d3330b2e-edd3999-4fe5999 | Main Entrance                 | Supermarket - 1st floor     | qrcode    |    |
|     | 181052     | e274dc27-91db999-471299  | Main Exit - Geo               | Supermarket - 1st floor     | qrcode    |    |
|     | 181053     | a843cfc3-58ea999-4686999 | North side - Groundfloor - Fo | Supermarket - 1st floor     | qrcode    |    |
|     | 181054     | 4bae0504-5d18999-4b3399  | Storeroom 32                  | The "A" Stadium - East Ga   | te qrcode |    |
|     |            |                          |                               |                             |           |    |

Pulse sobre un punto de control (de la lista de puntos disponibles) para asignarlo a la instalación.

Automáticamente, se pondrá de color amarillo. Al pulsar el botón (+), el punto de control se mostrará en la lista de puntos de control asignados. Del mismo modo, podrá eliminar puntos de control de la lista de asignados pulsando sobre un punto específico y, a continuación, pulsando el botón (-).

En cualquier caso, pulse el botón «Confirmar» para confirmar la acción o «Cancelar» si no desea modificar los puntos de control asignados.

Busque puntos de control específicos mediante el campo de búsqueda.

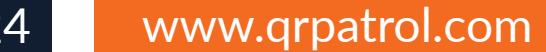

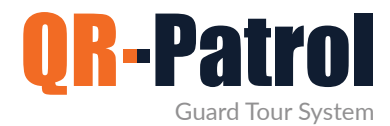

#### Editar una instalación de cliente

Para editar una instalación de un cliente, selecciónela en la lista de instalaciones que haya añadido.

Pulse «Editar» y se mostrará una ventana emergente similar a la que se utiliza para añadir una nueva instalación de cliente.

En ella podrá editar toda la información básica, como el nombre, número de teléfono o domicilio.

#### Eliminar una instalación de cliente

|   | ›Está seguro de que quiere borrar esta sede de |  |
|---|------------------------------------------------|--|
|   | cliente?                                       |  |
| 1 | Cancelar Confirmar e-mail Reports              |  |
|   |                                                |  |

Para eliminar una instalación de cliente, selecciónela de la lista de instalaciones del cliente.

A continuación, pulse «Eliminar» y se mostrará una ventana emergente de confirmación. Al confirmar la acción, la instalación seleccionada desaparecerá de la lista de instalaciones del cliente.

## Suscribirse a un plan mensual de QR-Patrol

Ver planes

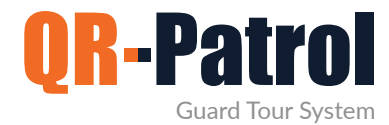

#### Programaciones

Las programaciones son las patrullas (rondas de vigilancia) programadas que se asignan a cada vigilante. Una programación una ronda de vigilancia predefinida que incluye puntos de control concretos que deben escanearse en un intervalo de tiempo específico.

Pulse en la pestaña «Recorridos» en la barra de navegación superior y seleccione la opción «Programaciones (Nueva)» para acceder al panel de programaciones, tal como se muestra en la imagen de la derecha.

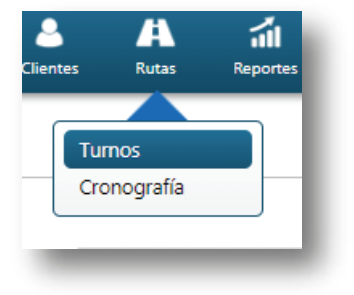

#### **Programaciones**

| Day Week | Month | List |
|----------|-------|------|
|----------|-------|------|

En la parte superior izquierda del panel de programaciones podrá seleccionar el tipo de vista que desee (día, semana, mes). De manera predeterminada, se muestra la vista mensual. También podrá ver una lista de las programaciones diarias, pulsando el botón Lista.

\* Las programaciones en borrador o pasadas se muestran en color gris, mientras que las programaciones activas y futuras se muestran en azul.

| Monday                                                                                                    | Tuesday                                                                                                    |
|----------------------------------------------------------------------------------------------------|----------------------------------------------------------------------------------------------------|
| <ul> <li>07:45 mainwarehouse check</li> <li>10:25 guard2 check</li> <li>12:40 guard3 check</li> <li>16:20 yard space check</li> <li>19:30 secondary check</li> <li>22:00 final verification</li> <li>01:30 midnight check</li> <li>04:50 final mainwarehouse check</li> </ul> | <ul> <li>07:50 guard1 check</li> <li>10:30 guard2 check</li> <li>12:40 guard3 check</li> <li>16:40 yard space check</li> <li>19:50 secondary check</li> <li>22:00 mainwarehouse check</li> <li>01:30 midnight check</li> <li>04:50 final factory check</li> </ul> |

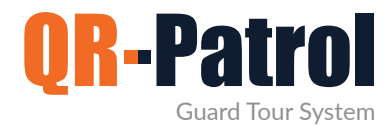

#### Añadir una programación

Pulse el botón «Añadir» en la parte superior derecha del panel de programaciones para añadir una programación.

A continuación, podrá asignar a la programación una descripción (nombre), uno o varios vigilantes y los puntos de control, intervalos de tiempo y opciones de recorrido que sean necesarios.

#### Programación abierta

En una programación abierta no se especifica la hora exacta en que debe escanearse cada punto de control, sino un intervalo de tiempo en que deben escanearse todos los puntos incluidos de la programación.

- Marque la casilla «Programación abierta»
- Marque las casillas respectivas a los puntos de control que desee incluir.
- Si desea añadir el mismo punto de control varias veces, pulse dos veces en la columna «Repeticiones» e introduzca el valor que desee.
- Por último, seleccione el intervalo de tiempo que desea asignar a la programación.

|                        |                                                                                  |                             | 71171                                                  |                                                       |                                                                    | _ |  |  |  |  |  |  |  |
|------------------------|----------------------------------------------------------------------------------|-----------------------------|--------------------------------------------------------|-------------------------------------------------------|--------------------------------------------------------------------|---|--|--|--|--|--|--|--|
| • 13:51 - 14:21 Sche   | edule                                                                            |                             |                                                        |                                                       |                                                                    |   |  |  |  |  |  |  |  |
| Descripción            | Schedule                                                                         | hedule                      |                                                        |                                                       |                                                                    |   |  |  |  |  |  |  |  |
| Sucursal               |                                                                                  | Main Branch Office *        |                                                        |                                                       |                                                                    |   |  |  |  |  |  |  |  |
| Lector/Guardias        | Marw Rousso                                                                      | farw Roussou - 90a0b01098 × |                                                        |                                                       |                                                                    |   |  |  |  |  |  |  |  |
| Select All             |                                                                                  |                             |                                                        |                                                       |                                                                    |   |  |  |  |  |  |  |  |
| Chequear<br>Ventana de |                                                                                  |                             | 2021-07-21 09:00 -                                     | 2021-07-21 14:00                                      |                                                                    |   |  |  |  |  |  |  |  |
| Puntos de<br>Control   | D ID                                                                             | Sucesos                     | Alias del Punto                                        | Cliente                                               | Sede                                                               |   |  |  |  |  |  |  |  |
|                        | <b>~</b>                                                                         |                             |                                                        | ~                                                     | ~                                                                  |   |  |  |  |  |  |  |  |
|                        | 2 181050                                                                         | 1                           | Port reception                                         | Supermarket                                           | 1st floor                                                          | • |  |  |  |  |  |  |  |
|                        | 2 181051                                                                         | 1                           | Main Entrance                                          | Supermarket                                           | 1st floor                                                          |   |  |  |  |  |  |  |  |
|                        | 181052                                                                           | 1                           | Main Exit - Geo                                        | Supermarket                                           | 1st floor                                                          |   |  |  |  |  |  |  |  |
|                        | 2 181053                                                                         | 1                           | North side - Groundfloor -                             | I Supermarket                                         | 1st floor                                                          |   |  |  |  |  |  |  |  |
|                        | 181054                                                                           | 1                           | Storeroom 32                                           | The "A" Stadium                                       | East Gate                                                          |   |  |  |  |  |  |  |  |
|                        | 181055                                                                           | 1                           | Emergency Exit                                         | The "A" Stadium                                       | Distribution Center                                                | • |  |  |  |  |  |  |  |
|                        | 4                                                                                |                             |                                                        |                                                       | •                                                                  |   |  |  |  |  |  |  |  |
| Opciones               | Turno sin<br>horario                                                             | Activado                    | Si está marcado se le avi<br>comportamiento anormal en | sará por correo electrónico p<br>esta ruta programada | ara cualquier                                                      |   |  |  |  |  |  |  |  |
| Repetir                | <ul> <li>Diario</li> <li>Semanalmente</li> <li>Mensual</li> <li>Anual</li> </ul> | Todo 1 Todos Día            | Dias<br>as Hábiles                                     | ● Sin f<br>○ Desp<br>○ Térn                           | C Activado<br>echa de término<br>oués 1 Sucesos<br>nino 2021-08-19 |   |  |  |  |  |  |  |  |
| Guardar                | Cancelar                                                                         | ]                           |                                                        |                                                       | Borrar                                                             |   |  |  |  |  |  |  |  |

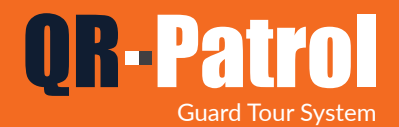

#### Programación cerrada

En una programación cerrada, cada punto de control tiene asignado una hora de escaneo específica.

- Seleccione el punto de control que desee incluir.
- Seleccione un horario de escaneo para dicho punto de control.
- Si desea añadir el mismo punto de control varias veces, selecciónelo y pulse el botón «Copiar».
- Repita este proceso hasta que haya añadido todos los puntos de control necesarios.

| • 13:51 - 14:21 Sch    | edule                                                                                                    |                              |  |  |  |  |  |  |
|------------------------|----------------------------------------------------------------------------------------------------|------------------------------|--|--|--|--|--|--|
| Descripción            | Schedule                                                                                                    |                              |  |  |  |  |  |  |
| Sucursal               | Main Branch Office                                                                                                    | v                            |  |  |  |  |  |  |
| Lector/Guardias        | Marw Roussou - 90a0b01098 ×                                                                                                    | Marw Roussou - 90a0b01098 *  |  |  |  |  |  |  |
| Select All             |                                                                                                    |                              |  |  |  |  |  |  |
| Chequear<br>Ventana de | 2021-07-21 09:31 - 2021-07-21 10:00                                                                                                   |                              |  |  |  |  |  |  |
| Puntos de<br>Control   | D ID Alias del Punto Comprobar fecha Tolerancia                                                                                       | Cliente S                    |  |  |  |  |  |  |
| Copiar                 |                                                                                                    | <b>~</b> [                   |  |  |  |  |  |  |
|                        | ✓ 181050 Port reception 2021-07-21 09:00 -1410                                                                                        | Supermarket                  |  |  |  |  |  |  |
|                        | ✓ 181051 Main Entrance 2021-07-21 09:31 29                                                                                            | Supermarket                  |  |  |  |  |  |  |
|                        | 181052 Main Exit - Geo                                                                                                    | Supermarket                  |  |  |  |  |  |  |
|                        | 181053 North side - Groundfloor - I                                                                                                   | Supermarket                  |  |  |  |  |  |  |
|                        | 181054 Storeroom 32                                                                                                    | The "A" Stadium              |  |  |  |  |  |  |
|                        | 181055 Emergency Exit                                                                                                    | The "A" Stadium 👻            |  |  |  |  |  |  |
| Opciones               | □ Turno sin 2 Si está marcado se le avisará por correo electrónico<br>horario Activado comportamiento anormal en esta ruta programada | para cualquier               |  |  |  |  |  |  |
| Repetir                |                                                                                                    | Desactivado                  |  |  |  |  |  |  |
| Guardar                | You can use Strict Schedules wh<br>the checkpoints to be scanned i                                                                    | nen you want<br>n a specific |  |  |  |  |  |  |

\*\* NOTE

Introduzca la información • 13:53 - 14:23 Schedule restante para finalizar la Descripción Schedule Route programación Sucursal Main Branch Office Lector/Guardias Elegir un guarda Select All Marque esta casilla - 1111 Chequear Ventana de rinin si desea recibir avisos de problemas en las rondas de esta Puntos de Control Comprobar fecha Tolerancia Cliente Alias del Punto programación por correo Copiar 🗸 ~ electrónico. 181050 Port reception Supermarket 181051 Main Entrance Supermarket Seleccione con qué frecuencia 181052 Main Exit - Geo Supermarket desea que se repita 181053 North side - Groundfloor - I Supermarket la programación y hasta cuándo. 181054 Storeroom 32 The "A" Stadium 181055 Emergency Exit The "A" Stadium . 🗆 Turno sin  $\Box$  Si está marcado se le avisará por correo electrónico para cualquier  $rac{1}{4}$ Opciones Sin fecha de término Activado comportamiento anormal en esta ruta programada Repetir horario Diario Todo 1 Dias Repetir O Semanalmente O Después 1 Sucesos 🔘 Todos Días Hábiles Mensual O Término 2021-08-19 Cancelar ordar Anual

Por último, pulse el botón «Guardar».

Para guardar la programación como borrador, deje la casilla Activada sin marcar. Para activar la programación, marque la casilla Activada. Las programaciones activadas no pueden modificarse con posterioridad.

order.

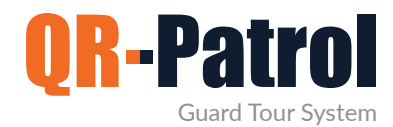

#### Editar una programación

Para editar una programación, pulse sobre ella y, a continuación, pulse el botón «Editar» situado en la parte superior derecha del panel «Programaciones».

| Copiar | Editar | Añadir | Ноу     | • |  |
|--------|--------|--------|---------|---|--|
| Sábado |        | J      | Domingo |   |  |

En el caso de las programaciones que no se hayan activado, podrá hacer cualquier modificación que desee. En cuanto a las programaciones activadas, dispone de dos opciones:

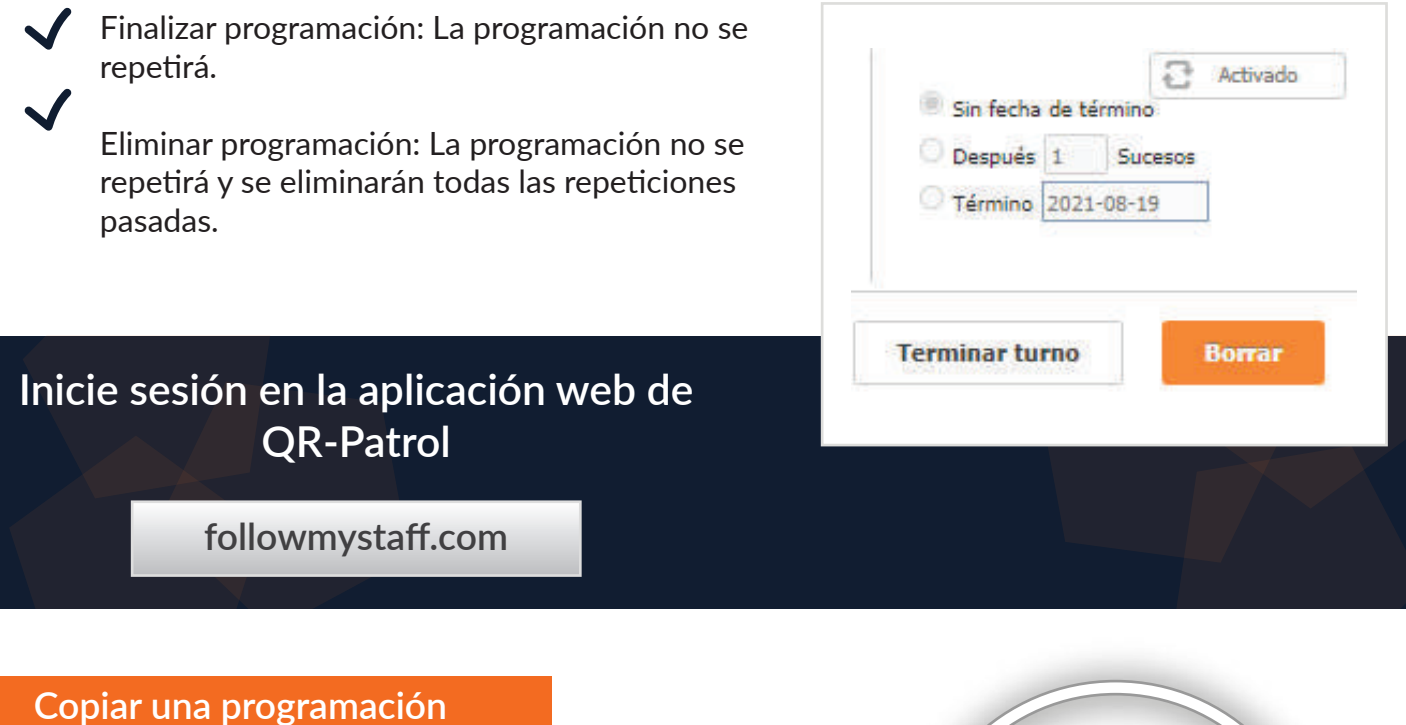

Para editar una programación, pulse sobre ella y, a continuación, pulse el botón «Copiar» situado en la parte superior derecha del panel Programaciones. Se mostrará una copia de la programación en cuestión en una página emergente, para que pueda editarla como desee.

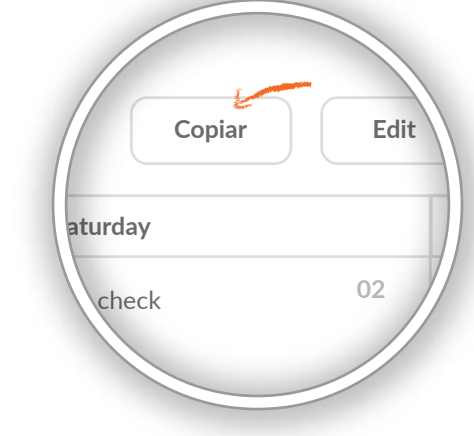

29

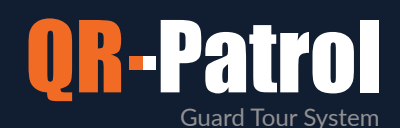

| • 13:57 - 14:27 Schedule |                                                                                                    |                                                                                  |  |  |  |  |  |  |  |  |  |
|--------------------------|----------------------------------------------------------------------------------------------------|----------------------------------------------------------------------------------|--|--|--|--|--|--|--|--|--|
| Descripción              | Schedule Route                                                                                                    |                                                                                  |  |  |  |  |  |  |  |  |  |
| Sucursal                 | Main Branch Office *                                                                                                    |                                                                                  |  |  |  |  |  |  |  |  |  |
| Lector/Guardias          | Marw Roussou - 90a0b01098 ×                                                                                                    |                                                                                  |  |  |  |  |  |  |  |  |  |
| Chequear<br>Ventana de   |                                                                                                    |                                                                                  |  |  |  |  |  |  |  |  |  |
| Puntos de<br>Control     | D ID Alias del Punto Comprobar fecha                                                                                                    | Tolerancia Cliente S                                                             |  |  |  |  |  |  |  |  |  |
| Copiar                   |                                                                                                    |                                                                                  |  |  |  |  |  |  |  |  |  |
|                          | 181050 Port reception                                                                                                    | Supermarket                                                                      |  |  |  |  |  |  |  |  |  |
|                          | 181051 Main Entrance                                                                                                    | Supermarket                                                                      |  |  |  |  |  |  |  |  |  |
|                          | 181052 Main Exit - Geo                                                                                                    | Supermarket                                                                      |  |  |  |  |  |  |  |  |  |
|                          | 181053 North side - Groundfloor - I                                                                                                    | Supermarket                                                                      |  |  |  |  |  |  |  |  |  |
|                          | 181054 Storeroom 32                                                                                                    | The "A" Stadium                                                                  |  |  |  |  |  |  |  |  |  |
|                          | 181055 Emergency Exit                                                                                                    | The "A" Stadium 👻                                                                |  |  |  |  |  |  |  |  |  |
|                          | •                                                                                                    | •                                                                                |  |  |  |  |  |  |  |  |  |
| Opciones                 | Turno sin       Si está marcado se le avisará por corrent         horario       Activado         comportamiento anormal en esta ruta pre | eo electrónico para cualquier<br>ogramada                                        |  |  |  |  |  |  |  |  |  |
| Repetir                  | <ul> <li>Diario</li> <li>Semanalmente</li> <li>Mensual</li> <li>Anual</li> <li>Todo 1 Dias</li> <li>Todos Días Hábiles</li> </ul>        | Contraction Sin fecha de término     Cospués      Sucesos     Término 2021-08-19 |  |  |  |  |  |  |  |  |  |
| Guardar                  | Cancelar                                                                                                    | Borrar                                                                           |  |  |  |  |  |  |  |  |  |

En las copias de las programaciones, la casilla «Activada» siempre aparece sin marcar, por lo que deberá marcarla si desea activar la nueva programación (copiada).

\* La función de copia resulta especialmente útil para hacer modificaciones en programaciones activadas: Copie la programación en cuestión, haga todas las modificaciones que desee (asegúrese de marcar la casilla «Activada» cuando haya finalizado) y guárdela. Recuerde también finalizar la programación antigua.

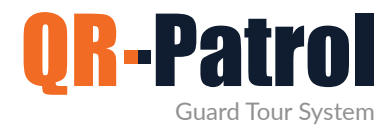

#### Informe de programaciones

Pulse en «Informes» en la barra de herramientas superior y seleccione «Informe de programaciones» para acceder al panel de informes, tal como se muestra en la imagen.

| Patrol GOLD Ci  | n n n n n n n n n n n n n n n n n n n | Clientes   | A<br>Rutas | Reportes | BI              | Actions Log | C<br>Actualizar |                          |              | Silencio     | L<br>Notifications | ?<br>Ayuda                | <b>ل</b><br>mydem { | <b>}</b><br>iocomp } | PRO<br>BASE |
|-----------------|---------------------------------------|------------|------------|----------|-----------------|-------------|-----------------|--------------------------|--------------|--------------|--------------------|---------------------------|---------------------|----------------------|-------------|
| Å Turnos        |                                       |            |            |          |                 |             |                 |                          |              |              |                    |                           |                     |                      |             |
|                 |                                       |            |            |          |                 |             | D               | Desde 🛗 2021-07-01 00:00 | Hast. 🛗 2021 | -07-20 23:59 | Mostrar sol        | amente<br>amadas con<br>s |                     | Actualizar           |             |
| Descripción     | 1                                     | Comienza   |            |          | Termina         |             |                 | Creado                   |              | Recurrente   |                    |                           | Sin hor             | ario Excepci         | iones       |
| 0932 Daily Patr | ol                                    | 2021-07-20 | 09:00:00   | 9        | 2021-07-20      | 17:30:00    |                 | 2020-05-14 12:33:54      |              | Diario       |                    |                           | $\checkmark$        |                      |             |
| 0932 Day Shift  |                                       | 2021-07-20 | 09:00:00   | l.       | 2021-07-20      | 17:30:00    |                 | 2020-06-09 12:35:54      |              | Diario       |                    |                           | $\checkmark$        |                      |             |
| 0932 Schedule   | 01                                    | 2021-07-20 | 09:00:00   |          | 2021-07-20      | 14:00:00    |                 | 2021-03-30 11:28:13      |              | Diario       |                    |                           | $\checkmark$        |                      |             |
| 0932 Daily Patr | ol                                    | 2021-07-19 | 021-07-20  | 09:00:00 | )<br>zv21-07-19 | 17:30:00    |                 | 2020-05-14 12:33:54      |              | Diario       |                    |                           | ~                   | ×                    |             |
| 0932 Day Shift  |                                       | 2021-07-19 | 09:00:00   |          | 2021-07-19      | 17:30:00    |                 | 2020-06-09 12:35:54      |              | Diario       |                    |                           | $\checkmark$        | x                    |             |
| 932 Schedule    | 01                                    | 2021-07-19 | 09:00:00   | 3        | 2021-07-19      | 14:00:00    |                 | 2021-03-30 11:28:13      |              | Diario       |                    |                           | 1                   | ×                    |             |
| 921 Day Shift   |                                       | 2021-07-18 | 09:00:00   | 8        | 2021-07-18      | 17:30:00    |                 | 2020-06-09 12:35:54      |              | Diario       |                    |                           | $\checkmark$        | x                    |             |
| 921 Daily Patr  | ol                                    | 2021-07-18 | 09:00:00   |          | 2021-07-18      | 17:30:00    |                 | 2020-05-14 12:33:54      |              | Diario       |                    |                           | $\checkmark$        | x                    |             |
| 0920 Schedule   | 01                                    | 2021-07-18 | 09:00:00   | l.       | 2021-07-18      | 14:00:00    |                 | 2021-03-30 11:28:13      |              | Diario       |                    |                           | $\checkmark$        | ×                    |             |
| 937 Weekend     | Patrol                                | 2021-07-18 | 09:00:00   |          | 2021-07-18      | 12:00:00    |                 | 2020-06-16 08:37:04      |              | Semanalmente | i i                |                           | 1                   | ×                    |             |
| 921 Daily Patr  | ol                                    | 2021-07-17 | 09:00:00   |          | 2021-07-17      | 17:30:00    |                 | 2020-05-14 12:33:54      |              | Diario       |                    |                           | $\checkmark$        | x                    |             |
| 921 Day Shift   |                                       | 2021-07-17 | 09:00:00   |          | 2021-07-17      | 17:30:00    |                 | 2020-06-09 12:35:54      |              | Diario       |                    |                           | $\checkmark$        | x                    |             |
| 920 Schedule    | 01                                    | 2021-07-17 | 09:00:00   |          | 2021-07-17      | 14:00:00    |                 | 2021-03-30 11:28:13      |              | Diario       |                    |                           | $\checkmark$        | ×                    |             |
| )896 Weekend    | Patrol                                | 2021-07-17 | 09:00:00   | 3        | 2021-07-17      | 12:00:00    |                 | 2020-06-16 08:37:04      |              | Semanalmente | 1                  |                           | $\checkmark$        | x                    |             |
| 909 Daily Patr  | ol                                    | 2021-07-16 | 09:00:00   |          | 2021-07-16      | 17:30:00    |                 | 2020-05-14 12:33:54      |              | Diario       |                    |                           | ~                   | ×                    |             |
| 2000 D 01.10    |                                       | 2024 07 40 | 00 00 00   |          | 0004 07 40      | 47.00.00    |                 | 2020 00 00 40 05 54      |              | <b>D</b> , , |                    |                           | 2                   | Mostrar              | detalle     |

Seleccione el intervalo de tiempo correspondiente y pulse el botón «Actualizar» para comprobar todas las programaciones. Asimismo, seleccione la casilla correspondiente para comprobar los recorridos en que se hayan omitido puntos de control. Para generar un informe de programaciones, seleccione antes un intervalo de fechas.

Pulse el botón «Mostrar detalles» de cada programación para ver una pantalla con toda la información de la programación seleccionada.

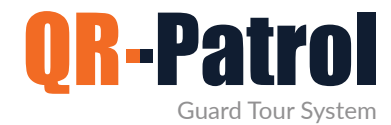

#### Informe de incidencias de clientes

Se trata de un informe que incluye todas las incidencias relativas a un cliente concreto en un intervalo de fechas determinado (MME, incidentes, lectura de puntos de control).

Pulse «Informes» en la barra de herramientas superior y, a continuación, seleccione «Informe de incidencias de clientes» para acceder al panel de informes de incidencias de clientes (imagen inferior):

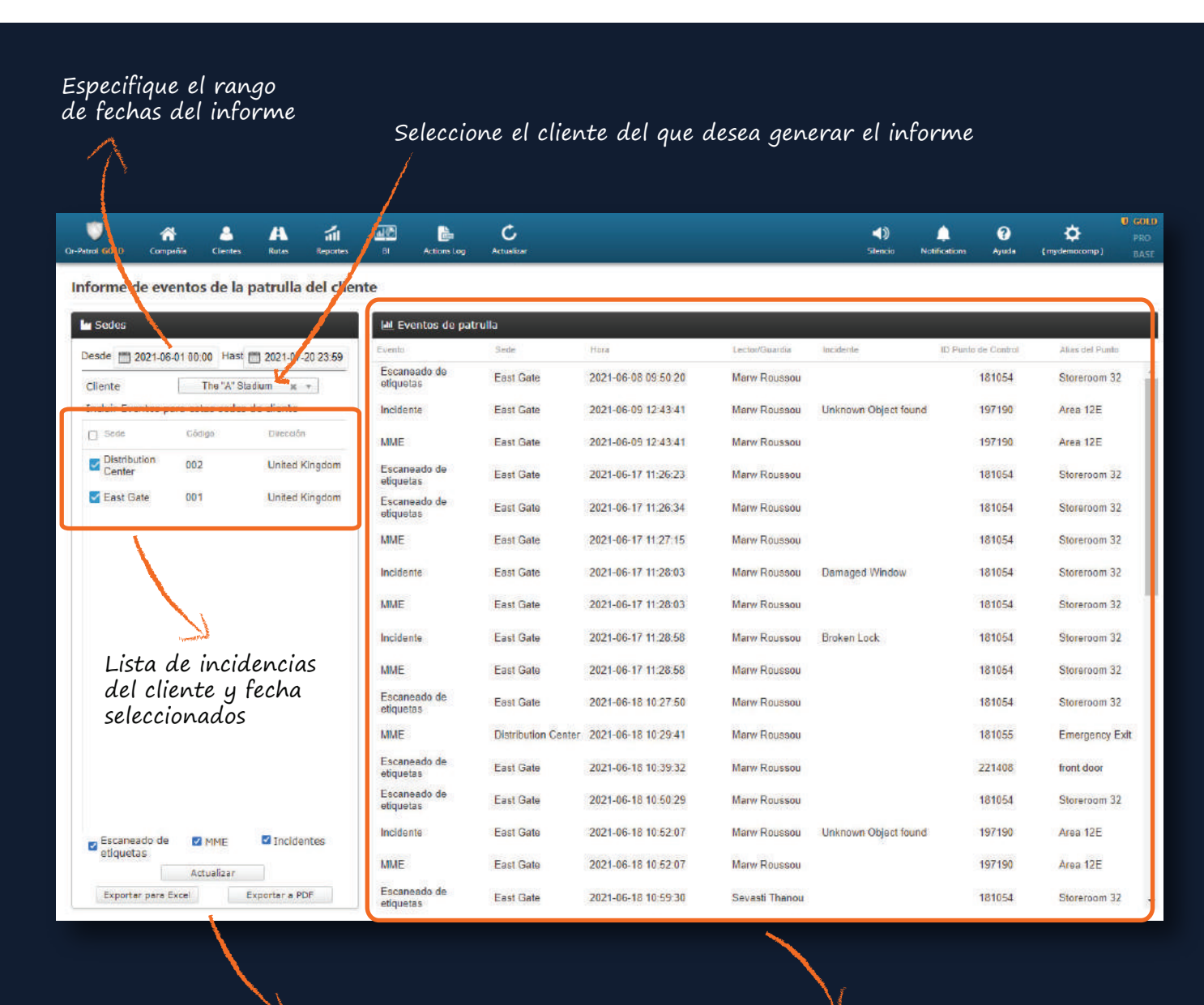

Función de exportación

Lista de incidencias del cliente y fecha seleccionados

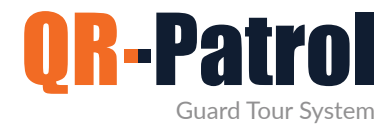

Informe de incidentes

Se trata de un informe que incluye toda la información relativa a los incidentes de la empresa de seguridad en un intervalo de fechas determinado, que pueden o no estar asignados a un cliente. Pulse «Informes» en la barra de herramientas superior y, a continuación, seleccione «Informe de incidentes» para acceder al panel de informes de incidentes (imagen de la derecha).

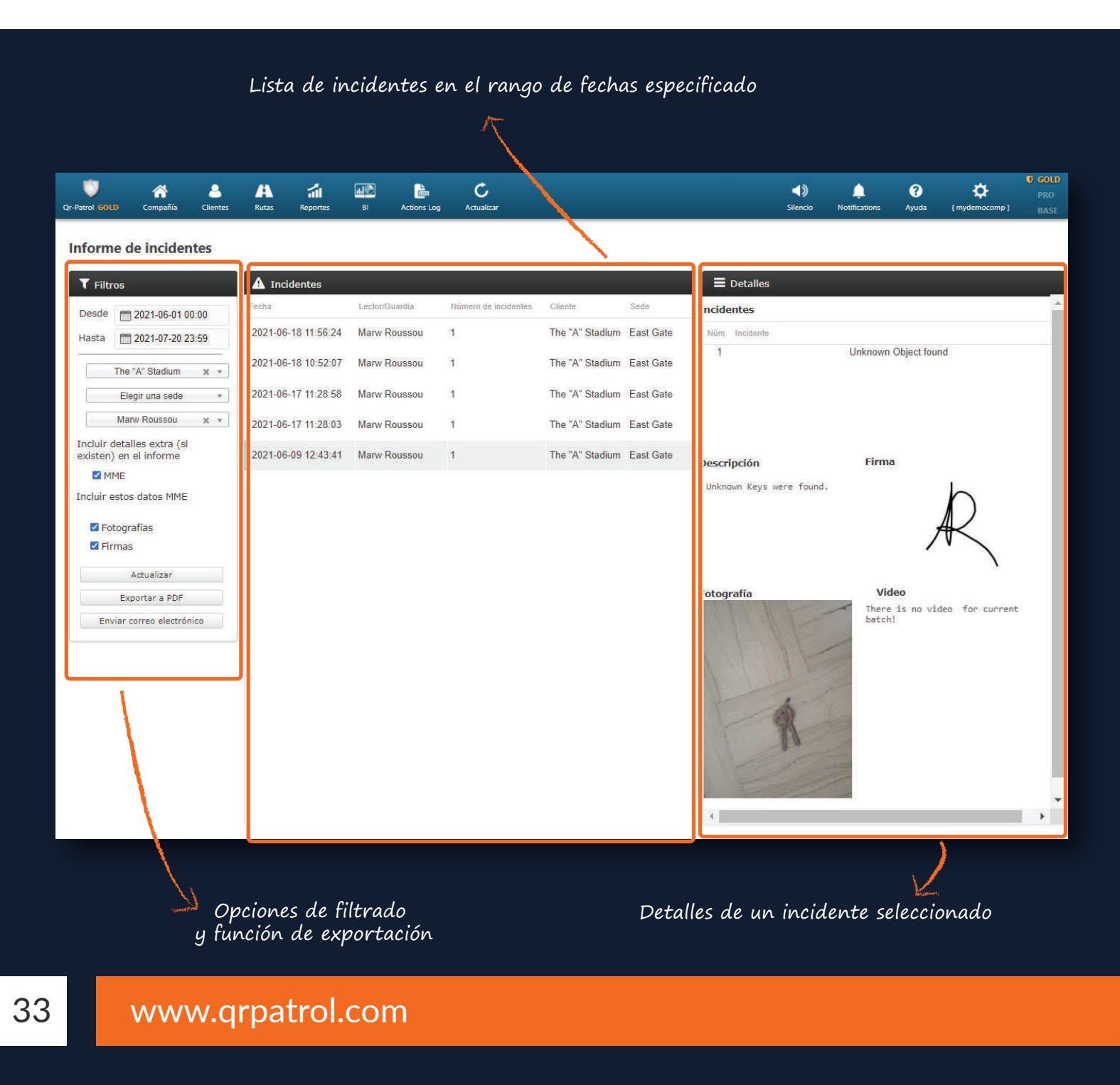

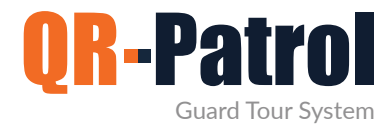

#### Informe de duración diaria de las rondas de vigilancia

El informe de duración diaria de las rondas de vigilancia informa de la duración diaria de las patrullas en un intervalo de fechas específico.

Pulse «Informes» en la barra de herramientas superior y, a continuación, seleccione «Informe de duración diaria de las rondas de vigilancia» para acceder al panel de informes de duración diaria de las patrullas (imagen de la derecha)

| V A A A A A B A COLORADO COMPAÑÍA CIEntes Rutas Reportes BI Actions Log Actualtar |                               |                                                                                    | <b>Silencio</b>              | A<br>Notifications           | Ayuda        | 🔅<br>(mydemocomp)    | GOLD     PRO     BASE |
|-----------------------------------------------------------------------------------|-------------------------------|------------------------------------------------------------------------------------|------------------------------|------------------------------|--------------|----------------------|-----------------------|
| Informe de duración del turno diario del guardia                                  | 7 Seleccione                  | un vigilante                                                                       |                              |                              |              |                      |                       |
| Duración total de la patrulla                                                     |                               |                                                                                    |                              |                              |              |                      |                       |
| Desde 🛅 2021-07-19 Hasta 🛗 2021-07-20 Marw Roussou *                              |                               |                                                                                    |                              |                              |              | Actualiza            |                       |
| Fecha                                                                             | Duración total de la patrulta | Patrullas                                                                          |                              |                              |              |                      |                       |
| 2021-07-19                                                                        | 10:07:41                      | 13:33:03 - 14:23:45, 14:27:58 - 16:08 2<br>16:47:37 - 17:24:49, 17:25:16 - 17:25 2 | 22, 15:19:09<br>26, 17:26:00 | - 16:14:36, 16<br>- 23:59:59 | 16 48 - 16 3 | 39:24, 16:40:24 - 16 | 47:35,                |
| 2021-07-20                                                                        | 12.09:41                      | 00:00:00 - 12:09:41                                                                |                              |                              |              |                      |                       |
|                                                                                   |                               |                                                                                    |                              |                              |              |                      |                       |
|                                                                                   |                               |                                                                                    |                              |                              |              |                      |                       |
|                                                                                   |                               |                                                                                    |                              |                              |              |                      |                       |
|                                                                                   |                               |                                                                                    |                              |                              |              |                      |                       |
|                                                                                   |                               |                                                                                    |                              |                              |              |                      |                       |
|                                                                                   |                               |                                                                                    |                              |                              |              |                      |                       |
|                                                                                   |                               |                                                                                    |                              |                              |              |                      |                       |
|                                                                                   |                               |                                                                                    |                              |                              |              |                      |                       |
|                                                                                   |                               |                                                                                    |                              |                              |              |                      |                       |
|                                                                                   |                               |                                                                                    |                              |                              |              |                      |                       |
|                                                                                   |                               |                                                                                    |                              |                              |              |                      |                       |
|                                                                                   |                               |                                                                                    |                              |                              |              |                      |                       |
|                                                                                   |                               |                                                                                    |                              |                              |              |                      |                       |
|                                                                                   |                               |                                                                                    |                              |                              |              |                      |                       |
|                                                                                   | 22 17 22                      |                                                                                    |                              |                              |              |                      |                       |
| Exporter para Excel Exporter a PDF                                                |                               |                                                                                    |                              |                              |              |                      |                       |
|                                                                                   |                               |                                                                                    |                              | _                            |              | _                    | _                     |
|                                                                                   |                               |                                                                                    |                              |                              |              |                      |                       |
|                                                                                   |                               |                                                                                    |                              |                              |              |                      |                       |
|                                                                                   |                               |                                                                                    |                              |                              |              |                      |                       |
|                                                                                   |                               |                                                                                    |                              |                              |              |                      |                       |
| Función de exportación                                                            |                               |                                                                                    |                              |                              |              |                      |                       |

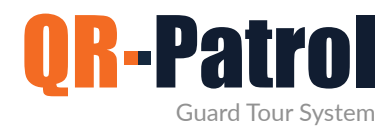

#### BI (Inteligencia empresarial) - Herramienta de informes personalizada

La herramienta de informes personalizados «BI» le permitirá crea sus propios informes a medida, en función de las necesidades de su empresa. Asimismo, podrá programar el envío de los informes a tantos destinatarios como desee o exportarlos a uno de los formatos disponibles.

#### Más información

| Ар              | oril 19, 2019, 9:06 am |                        |                                       | Events Browser             |         |         |                             |                      |
|-----------------|------------------------|------------------------|---------------------------------------|----------------------------|---------|---------|-----------------------------|----------------------|
| n Types         |                        |                        |                                       | 44 4 Page 1 of             | 866 🕨 🙌 |         |                             |                      |
|                 | Scan Types             |                        | <b>R-Patrol</b>                       |                            |         | E       | vents Browser               | Report               |
|                 |                        |                        |                                       | Scan Date                  | Event   | Tour ID | Check Point Info            | Guard Info           |
|                 |                        | Gu                     | ard Tour Patrol System                | Jul 13, 2018 3:16:13<br>PM | START   | 1       | 68068 - Checkpoint          | Alex - (0160b01045)  |
|                 |                        |                        |                                       | Jul 13, 2018 3:16:13       | START   | 1       | 68069 - Checkpoint          | Alex - (0160b01045)  |
| 1.0             |                        |                        |                                       | Jul 13, 2018 3:16:13       | START   | 1       | 68070 - Checkpoint          | Alex - (0160b01045)  |
| RECONSEAN       |                        |                        |                                       | jul 13, 2018 3:16:13       | START   | 1       | 68071 - Checkpoint          | Alex - (0160601045)  |
| SOU             |                        |                        |                                       | Jul 13, 2018 3:16:13       | START   | 1       | 68072 - Checkpoint          | Alex - (0160b01045)  |
|                 |                        |                        |                                       | Jul 13, 2018 3:16:13       | START   | 1       | 68073 - Checkpoint          | Alex - (0160b01045)  |
|                 |                        | Welcome to OF-Patrol 1 | deit our Webrite for more information | Jul 13, 2018 3:16:13       | START   | 1       | 68074 - Checkpoint          | Alex - (0160b01045)  |
|                 |                        |                        |                                       | Jul 13, 2018 3:16:13       | START   | 1       | 68075 - Checkpoint          | Alex - (0160b01045)  |
|                 |                        |                        |                                       | Jul 13, 2018 3:16:13       | START   | 1       | 68076 - Checkpoint          | Alex - (0160b01045)  |
| ber of Missed / | / Successful Scans     |                        | B.2                                   | MI 13, 2018 3:16:13        | START   | 1       | 9<br>68077 - Checkpoint     | Alex - (0160b01045)  |
|                 | Ev                     | ents Chart             |                                       | Jul 13, 2018 3:16:13       | START   | 1       | 68773 -                     | Alex - (0160b01045)  |
|                 | 25                     |                        |                                       | Jul 13, 2018 3:16:13       | START   | 1       |                             | Alex - (0160b01045)  |
|                 |                        | 21                     |                                       | Jul 13, 2018 3:16:13       | START   | 1       | 68775 -                     | Alex - (0160b01045)  |
|                 | 20                     |                        | 20                                    | Jul 13, 2018 3:16:13       | START   | 1       | 68776 - Kentrikh            | Alex - (0160b01045)  |
|                 |                        | 16                     |                                       | PM<br>Jul 13, 2018 3:16:13 | START   | 1       | Elsodos<br>68777 - Kentriki | Alex - (0160b01045)  |
|                 | 35                     |                        |                                       | Jul 13, 2018 3:16:13       | START   | 1       | 72476 - Deksia              | Alex - (0160k01045)  |
|                 |                        |                        |                                       | PM<br>Jul 13, 2018 3:16:13 | START   | 1       | porta<br>85035 - Mikatest   | Alex - (0160b01045)  |
| MISSEDSCAN      | 10                     |                        |                                       | Jul 13, 2018 3:16:13       | START   | 1       |                             | Alex - (016(2:01045) |
| SCAN            | 27                     |                        |                                       | PM<br>Jul 13, 2018 3:16:13 | START   | 1       |                             | Alex - (0160b01045)  |
|                 | 1. A                   |                        |                                       | PM<br>Jul 13, 2018 3:16:13 | START   | ÷       |                             | Alex - (0160001045)  |
|                 |                        |                        |                                       | PM<br>Jul 13, 2018 3:16:13 | START   | -       |                             | Alex - (0160601045)  |
|                 |                        |                        | 1                                     | PM<br>Jul 13, 2018 3:16:13 | START   | 1       | 90364 -                     | Max - (0160601043)   |
|                 |                        | 29                     |                                       | PM<br>Jul 13, 2018 3:16:13 | START   | +       | Fhjba121231                 | Nov. (0160601045)    |
|                 | une 20-                | - and and              | and the                               | PM<br>Jul 13, 2018 3:16:13 | START.  | 1       | 00553                       | Mex - (0100001045)   |
|                 | 100                    | 12.00                  | -2 <sup>2</sup>                       | PM                         | STARI   | 1       | A0227 -                     | Allix - (0160501045) |

Nuestros especialistas pueden crear sus informes personalizados en caso de que usted no disponga de tiempo para hacerlo. Para más información, póngase en contacto con nuestro equipo en sales@grpatrol.com

\*\* NOTA

#### Registro de actividad

Compruebe las acciones que han llevado a cabo los usuarios de su empresa y añada comentarios cuando sea necesario.

Más información

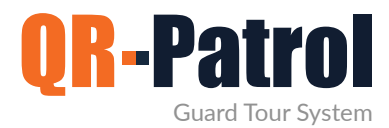

#### Ajustes

Pulse el icono de la rueda situado en la parte superior derecha de la pantalla para modificar la configuración de su cuenta.

Podrá:

Cambiar el idioma de la aplicación web mediante la selección de uno de los más de 20 idiomas disponibles (griego, inglés, español, alemán, etc.)

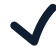

✓ Cambiar el nombre de usuario

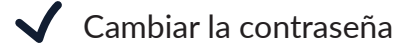

- Cambiar el formato de fecha
- Actualizar su plan
- Cerrar la sesión de la aplicación web

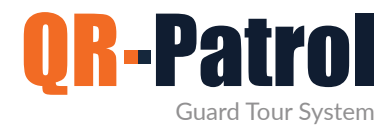

#### COMPRAR EN LÍNEA

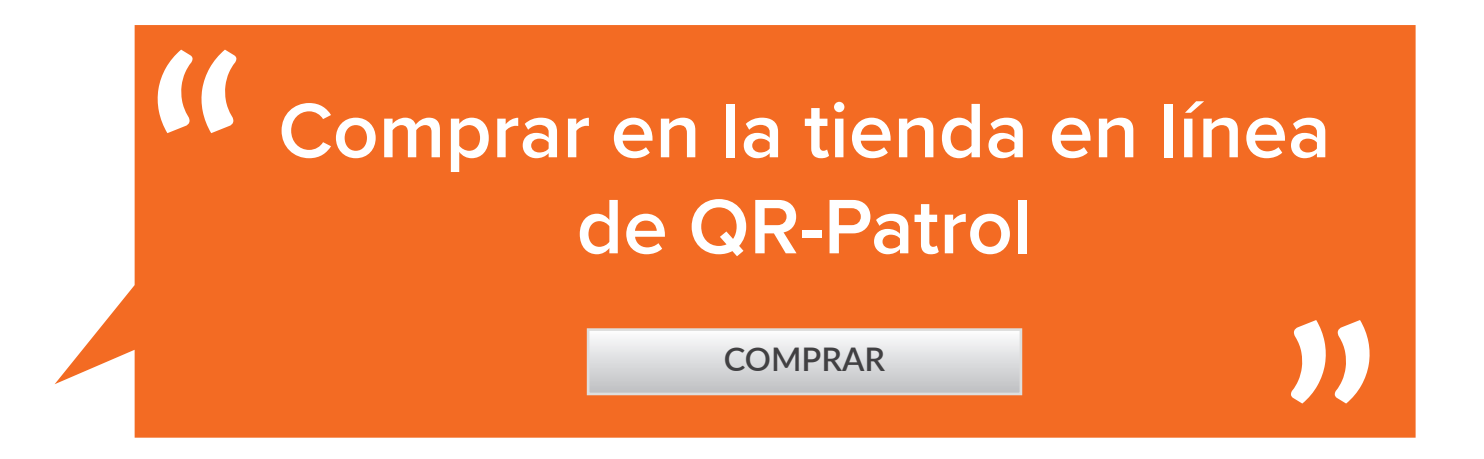

Para más de 100 vigilantes, póngase en contacto con nosotros en sales@qrpatrol.com

#### O PULSE SOBRE EL MAPA PARA ENCONTRAR UN DISTRIBUIDOR EN SU ZONA

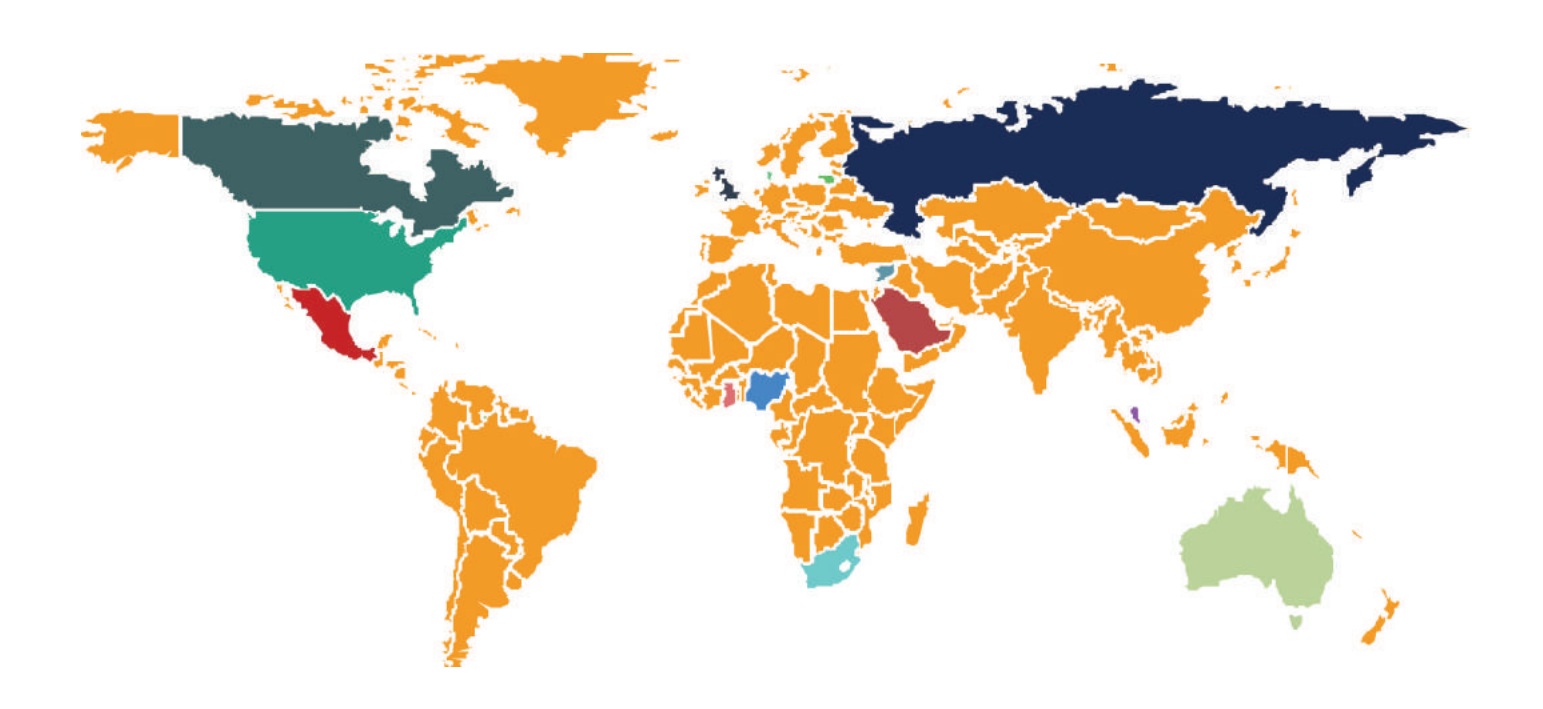

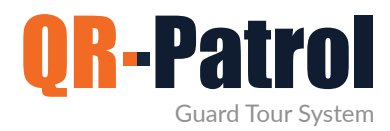

Recursos

### Vídeo de presentación

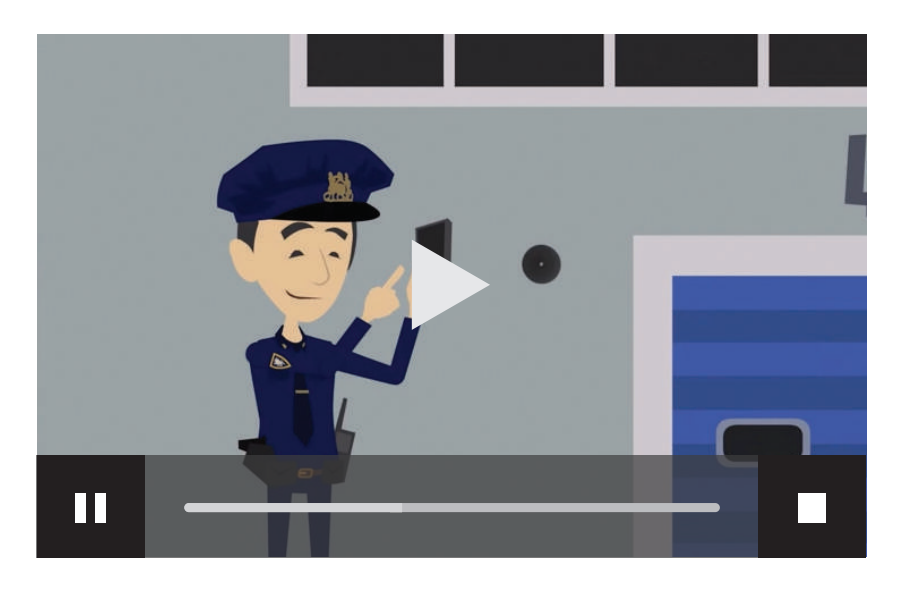

|                | QR-Patrol   Your Guards online                            | Ver |
|----------------|-----------------------------------------------------------|-----|
| Folletos       | QR-Patrol   Sistema de gestión<br>de rondas de vigilancia | Ver |
|                | Guía de usuario   Aplicación<br>para móviles              | Ver |
|                |                                                           |     |
|                | Enlaces útiles                                            |     |
| Otros recursos | QR-Patrol 🗹 FAQ                                           |     |
|                | Prueba gratuita 🗹 🛛 Blog                                  |     |

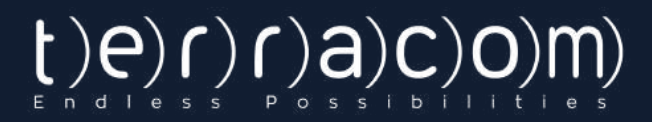

### QR-Patrol Sistema de gestión de rondas de vigilancia

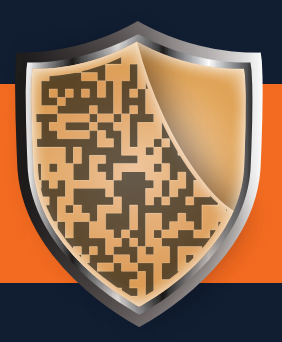

www.qrpatrol.com